#### Benutzer-Anleitung

| 1. Erstmaliges Anmelden- Registrieren                              | Folien 2 - 10  |
|--------------------------------------------------------------------|----------------|
| 2. Eigenen Benutzer löschen                                        | Folien 11 - 16 |
| 3. Passwort vergessen                                              | Folien 17 - 25 |
| 4. Angebot oder Nachfrage erstellen                                | Folien 26 - 34 |
| 5. Suchen / Finden Angebot / Nachfrage<br>Wahrgenommen / Bewertung | Folien 35 - 44 |
| 6. Sonderfunktionen für Administratoren                            | Folien 45 - 60 |
| 7 Kommune wechseln                                                 | Folien 61 - 67 |

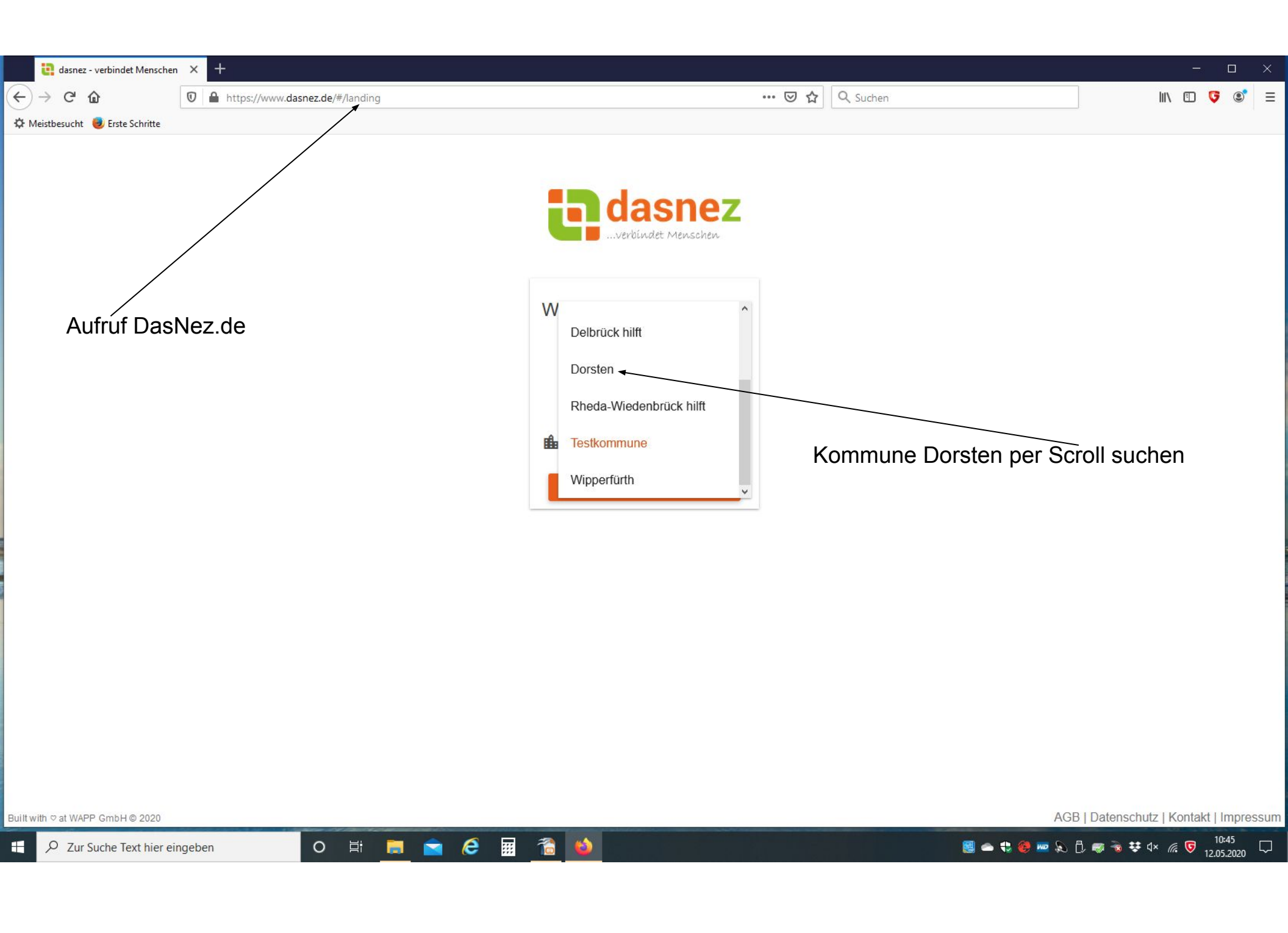

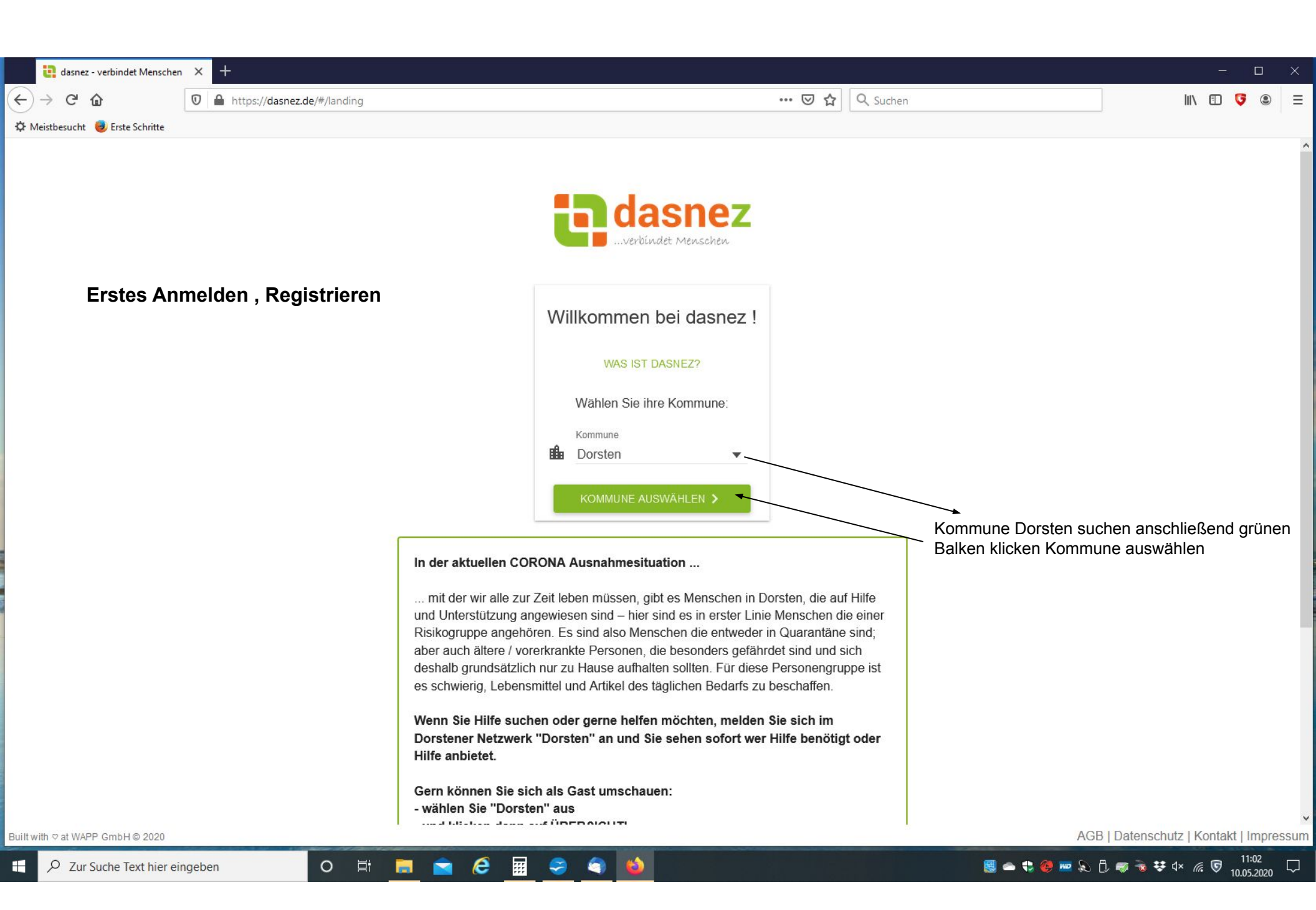

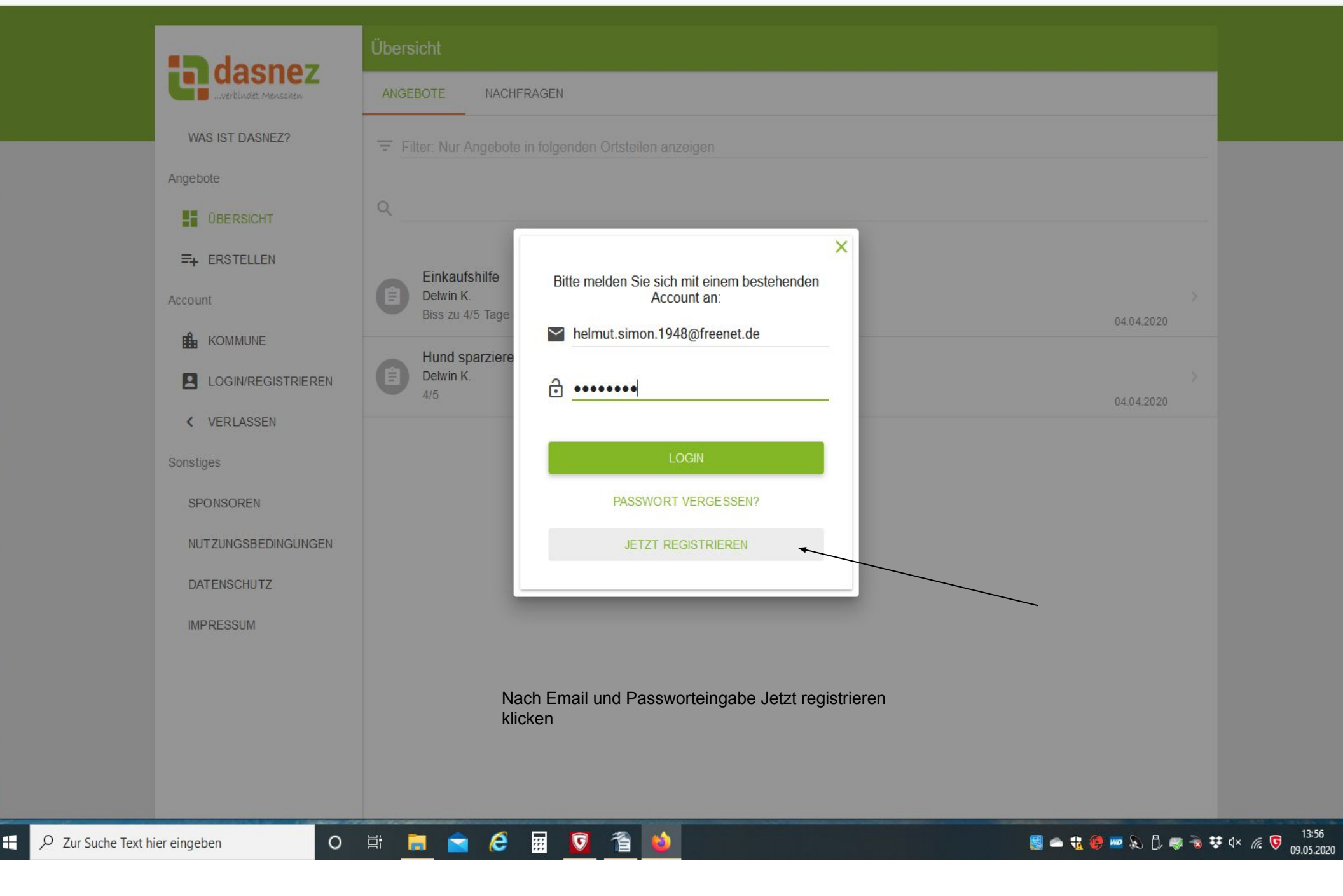

| uasitez - Registrieren          |                                             |       |          |              |
|---------------------------------|---------------------------------------------|-------|----------|--------------|
| ← → ♂ ଢ                         | 0 🖨 🗝 https://www.dasnez.de/#/main/register | … 🗵 ☆ | Q Suchen | III\ 🗊 👎 📽 🚍 |
| 🌣 Meistbesucht 🧕 Erste Schritte |                                             |       |          |              |
|                                 |                                             |       |          |              |

|                                                              | Registrieren                                                                                                    |  |
|--------------------------------------------------------------|----------------------------------------------------------------------------------------------------|--|
|                                                              | Allgemeine Angaben                                                                                                    |  |
| WAS IST DASNEZ?                                              | Diese Angaben werden benötigt, um Angebote einzusehen und Nachfragen zu erstellen.                                                         |  |
| Angebote                                                     |                                                                                                    |  |
| ŬBERSICHT                                                    | * Vorname * Nachname * Geburtsdatum (z.B. 02.11.1980)                                                                                      |  |
| =+ ERSTELLEN                                                 |                                                                                                    |  |
| Account                                                      | Straise/Hausnummer                                                                                                    |  |
| Коммине                                                      | * Postleitzahl * Ort Stadtteil +                                                                                                    |  |
| <ul> <li>LOGIN/REGISTRIEREN</li> <li>VERLASSEN</li> </ul>    | * Telefon/Handy                                                                                                    |  |
| Sonstiges                                                    |                                                                                                    |  |
| SPONSOREN<br>NUTZUNGSBEDINGUNGEN<br>DATENSCHUTZ<br>IMPRESSUM | Eingabefelder vollständig<br>ausfüllen<br>Wenn alles ausgefüllt ist, wird d. Button <b>Weiter</b> grün, der dann<br>Angeklickt werden muss |  |
|                                                              |                                                                                                    |  |

Đ

4 C 🗊 🔒 🗝 https://www.dasnez.de/#/main/register … ⊠ ☆ Q Suchen G ٢ Ξ 🌣 Meistbesucht 🧧 Erste Schritte Registrieren Allgemeine Angaben WAS IST DASNEZ? Diese Angaben werden benötigt, um Angebote einzusehen und Nachfragen zu erstellen. Angebote \* Geburtsdatum (z.B. 02.11.1980) \* Vorname \* Nachname 24.12.1948 Helmut Simon ÜBERSICHT \* Straße/Hausnummer =+ ERSTELLEN Hugo-Wolf-Weg 40 Account \* Ort \* Postleitzahl Stadtteil KOMMUNE 46282 Dorsten Feldmark einschließlich Stadtsfeld LOGIN/REGISTRIEREN \* Telefon/Handy 02362 25132 < VERLASSEN Sonstiges SPONSOREN NUTZUNGSBEDINGUNGEN DATENSCHUTZ IMPRESSUM Nach Ausfüllen aller Muss-Felder Weiter klicken, erscheint nur wenn alles ausgefüllt ist 📕 🜰 🔹 🥮 🚾 💫 🖞 🥽 😽 🕫 🔻 🬾 ⊽ 11:22 10.05.2020 o 🗄 🗮 🖻 🧟 🖩 🐔 👈 𝒫 Zur Suche Text hier eingeben 喝

🤃 dasnez - Registrieren

× +

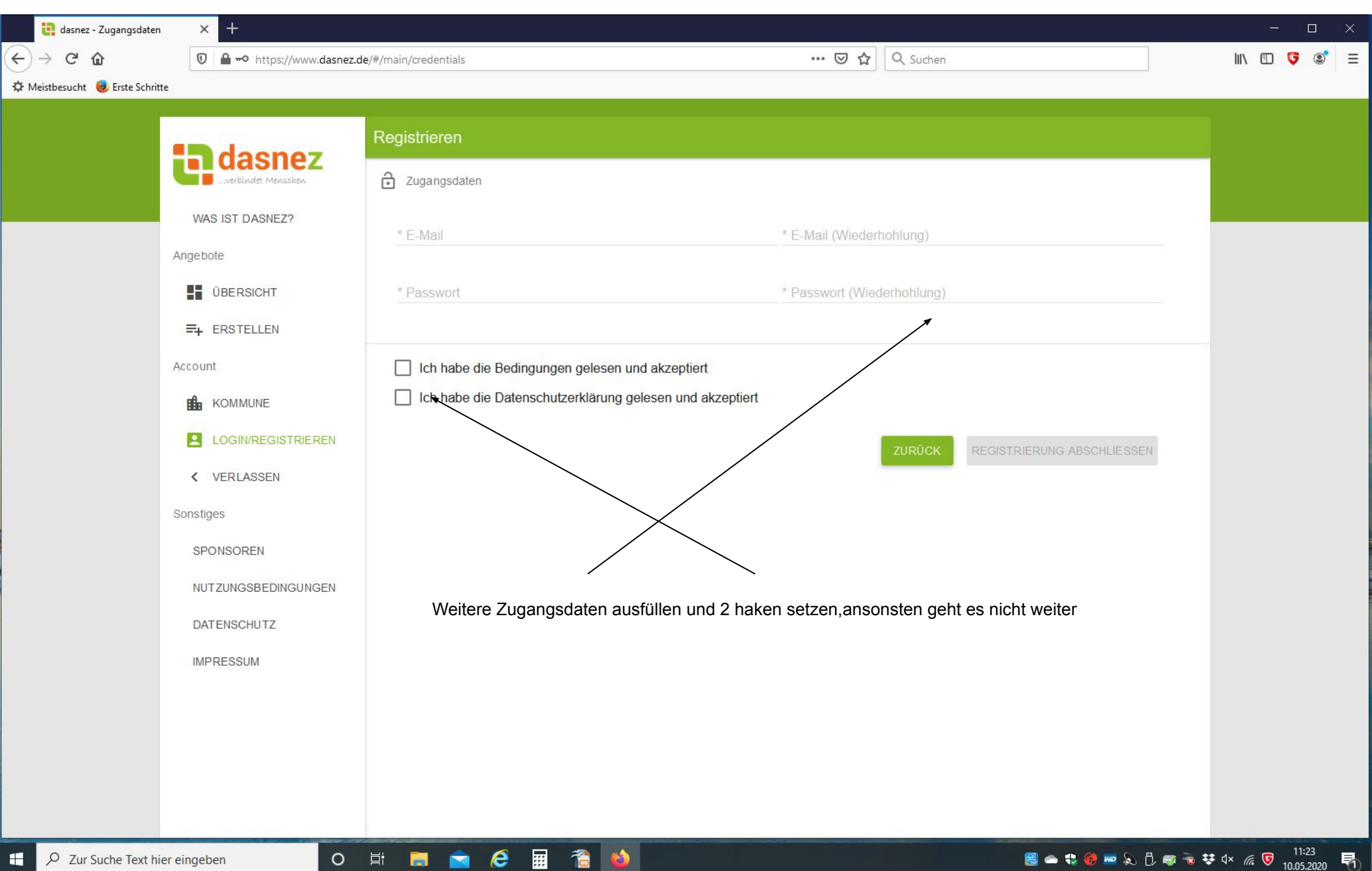

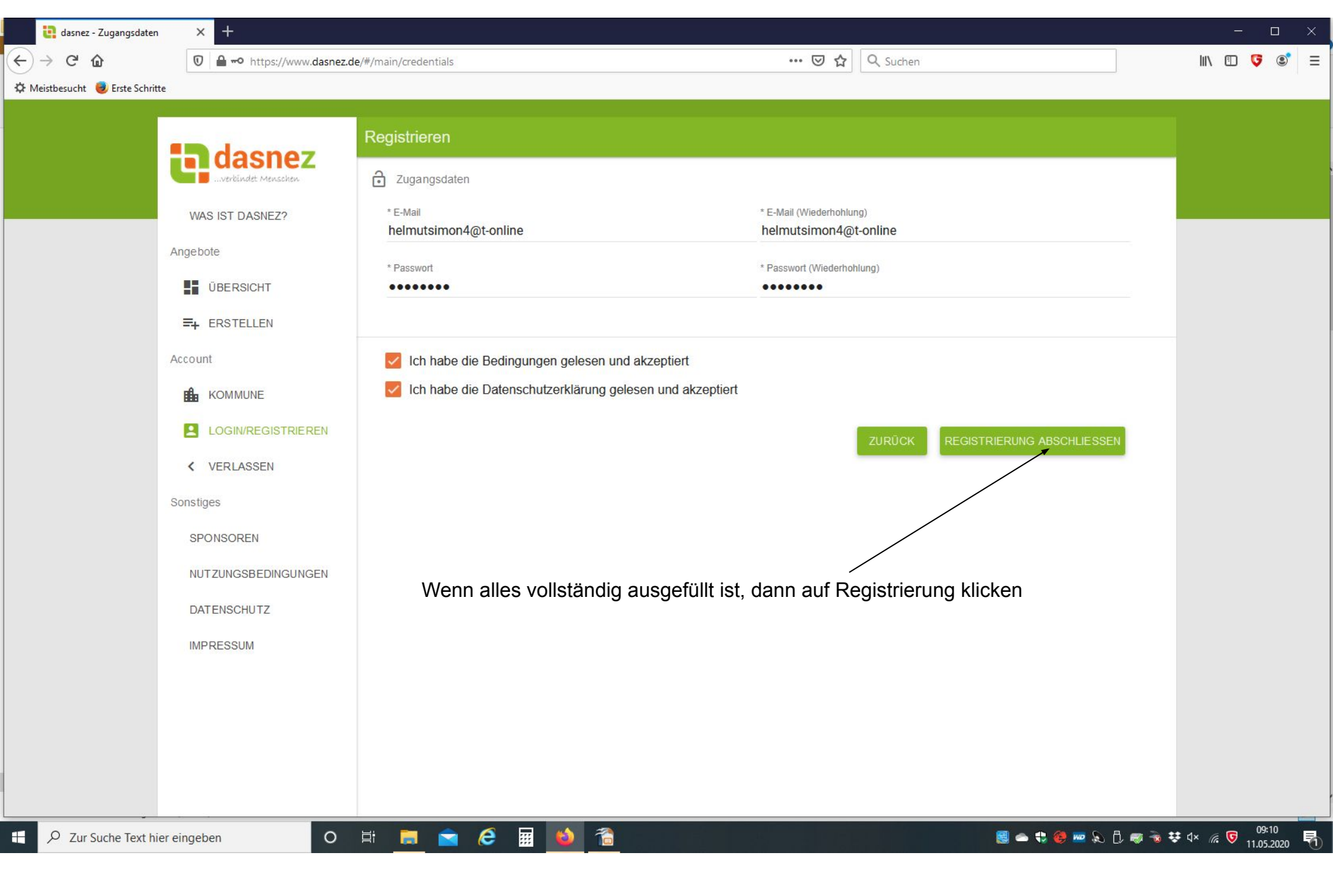

| <ul> <li>e dasnez - Registrierung al</li> <li>e → C û</li> <li>t Meistbesucht</li> <li>e Erste Schritte</li> </ul> | bgesch × +<br>♥ ▲ ➡ https://www.dasnez.c                                                                                                    | e/#/main/register/finished ···· ऌ ☆                                                                                                    |               | × |
|----------------------------------------------------------------------------------------------------|----------------------------------------------------------------------------------------------------|----------------------------------------------------------------------------------------------------|---------------|---|
| ₹                                                                                                    | Construction of the section of the section of the s | Registrierung abgeschlossen   Witkommen bei dasnez Witkommen bei dasnez! Um deine Registrierung abzuschließen, folge bitte den Anweisungen in der Email. Arch dieser Meldung , Email abwarten siehe Folgeseite | ZUR ÜBERSICHT |   |

| Description of the second second s    | /on dasnez.de <info@dasnez.de>☆ reff E-Mail Bestätigung An Mich <helmutsimon4@t-online.de>☆ .lo helmut simon,</helmutsimon4@t-online.de></info@dasnez.de> | <b>5</b> Antworten | → Weiterleiten | 👌 Junk | Löschen | Meh      |
|----------------------------------------------------------------------------------------------------|----------------------------------------------------------------------------------------------------|--------------------|----------------|--------|---------|----------|
| Mild House Species       Mild House Species       Mild Hous                                                                                                    | reff E-Mail Bestätigung An Mich <helmutsimon4@t-online.de> 🛊</helmutsimon4@t-online.de>                                                                   |                    |                |        | 23.04   |          |
| Rin Huld rein;<br>Rin Huld rein;<br>Rin Harris at constitute the struttuk dense acris doos tild at:<br>Tut/Veit acris,<br>bin dense: ten<br>Auf diesen Link Klicken um sich zu vernfizieren, danach einen ehrenamtlichen Administrator anrufen, der dann für die<br>Freischaltung sorgt                                                                                                    | No helmut simon,                                                                                                    |                    |                |        | Lotoni  | 2020, 09 |
| Willeam la dasse, Ette bestättige dete Ettell kärste atten ettell kärst Tate dasse, Ette bestättige dete Ettell kärste atten ettelle kärst Tate dasse, Ette bestättige dete Ettell kärste ettelle kärste ettelle kärst                  |                                                                                                    |                    |                |        |         |          |
| http://gl.desec.tofsell.serffection/deterfective/deterfective/deterfec | Ilkommen bei dasnez. Bitte bestätige deine E-Mail-Adresse durch einen Klick auf:                                                                          |                    |                |        |         |          |
| Vizie 6496,<br>Din desser Tes<br>Auf diesen Link Klicken um sich zu verifizieren, danach einen ehrenamtlichen Administrator anrufen, der dann für die<br>Freischaltung sorgt                                                                                                    | tps://api.dasnez.de/email verifications?code=ubw@ktIP2v                                                                                                   |                    |                |        |         |          |
| Det & devez Tox<br>Auf diesen Link Klicken um sich zu verifizieren, danach einen ehrenamtlichen Administrator anrufen, der dann für die<br>Freischaltung sorgt                                                                                                    | ele Grüße,                                                                                                    |                    |                |        |         |          |
|                                                                                                    | n danez Teal<br>Auf diesen Link Klicken um sich zu verifizieren, danach einen ehrenamtlichen Administrator anrufen, der<br>Freischaltung sorgt            | dann fü            | r die          |        |         |          |
|                                                                                                    |                                                                                                    |                    |                |        | (祖) 14  | gesnla   |
|                                                                                                    |                                                                                                    |                    |                |        | 09:22   | Jespiar  |

# Löschen eigenen Benutzer

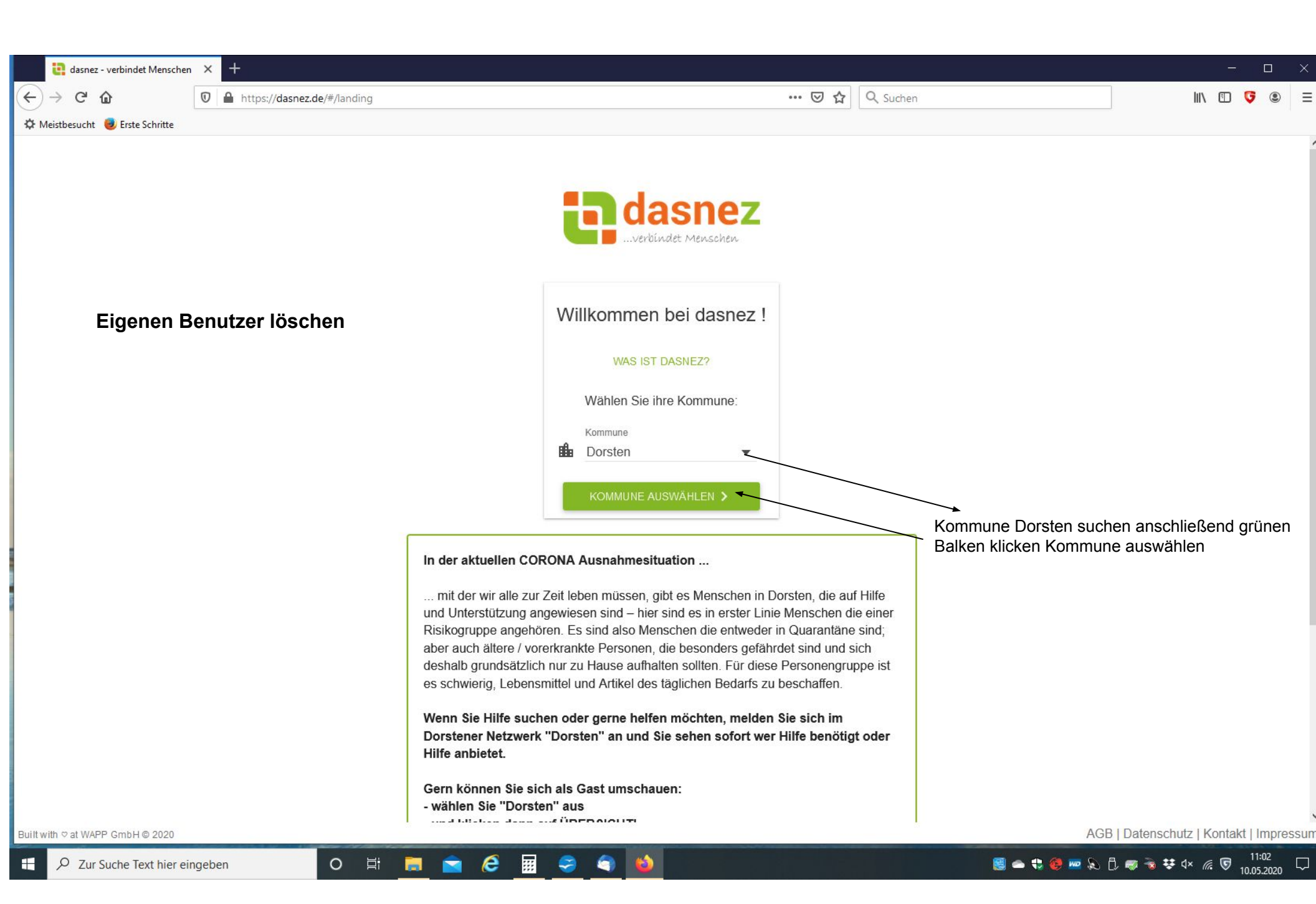

| Uberside   Vas BT DASNEZ?   Vas BT DASNEZ?   Vas BT DASN                                                                                                    | <ul> <li>e dasnez - Angebote</li> <li>(←) → C<sup>a</sup> </li> <li>(↔) → C<sup>a</sup> </li> <li>(↔) → C<sup>a</sup> </li> <li< th=""><th>× +<br/>♥ ▲ ⊷ https://www.dasnez.c</th><th>le/#/main/jobcatalog/offer</th><th> 🖸 🔂 🔍 Suchen</th><th></th><th> ×</th></li<></ul> | × +<br>♥ ▲ ⊷ https://www.dasnez.c                                                                                                    | le/#/main/jobcatalog/offer                                                                                                    | 🖸 🔂 🔍 Suchen |                                      | × |
|----------------------------------------------------------------------------------------------------|----------------------------------------------------------------------------------------------------|----------------------------------------------------------------------------------------------------|----------------------------------------------------------------------------------------------------|--------------|--------------------------------------|---|
| IMPRESSUM<br>IMPRESSUM<br>IMPRESSUM | ☆ Meistbesucht ♥ Erste Schrift                                                                                                    | tte<br>CONSUMPTION OF CONSUMPTION OF C | Ubersicht     ANGEBOTE     International internationality     Internationality     Internationality           Internationality                                                               < |              | 04.04.2020<br>>><br>04.04.2020<br>>> |   |

| <ul> <li>easnez - Zugangsdaten</li> <li>e → C û</li> <li>the mathematical expension</li> <li>the mathematical expension</li> <li>the mathematical</li></ul> | × +<br>♥ ● =● https://www.dasnez.d                                                                                                    | e/#/main/credentials ···· ☞ ☆ Q. Suchen                                                                                                    | ×                       |
|----------------------------------------------------------------------------------------------------|----------------------------------------------------------------------------------------------------|----------------------------------------------------------------------------------------------------|-------------------------|
| Meistbesucht                                                                                                    | <ul> <li>Construction of the construction of the construction of t</li></ul> | Zugangsdaten         E-Mail       nemutsimon4@t-online.de         Pesswort:       ****         Neue E-Mail       Neue E-Mail (Wiederhohlung)         Neues Passwort       Neues Passwort (Wiederhohlung)         *Atles Passwort       Neues Passwort (Wiederhohlung)         *Atles P |                         |
| E P Zur Suche Text hie                                                                                                    | er eingeben O                                                                                                    | H 📄 🖻 🧟 🔟 🔞 📾 😵 📾 🕄 📾                                                                                                    | ≇ d× <i>í</i> ॡ 👽 12:16 |

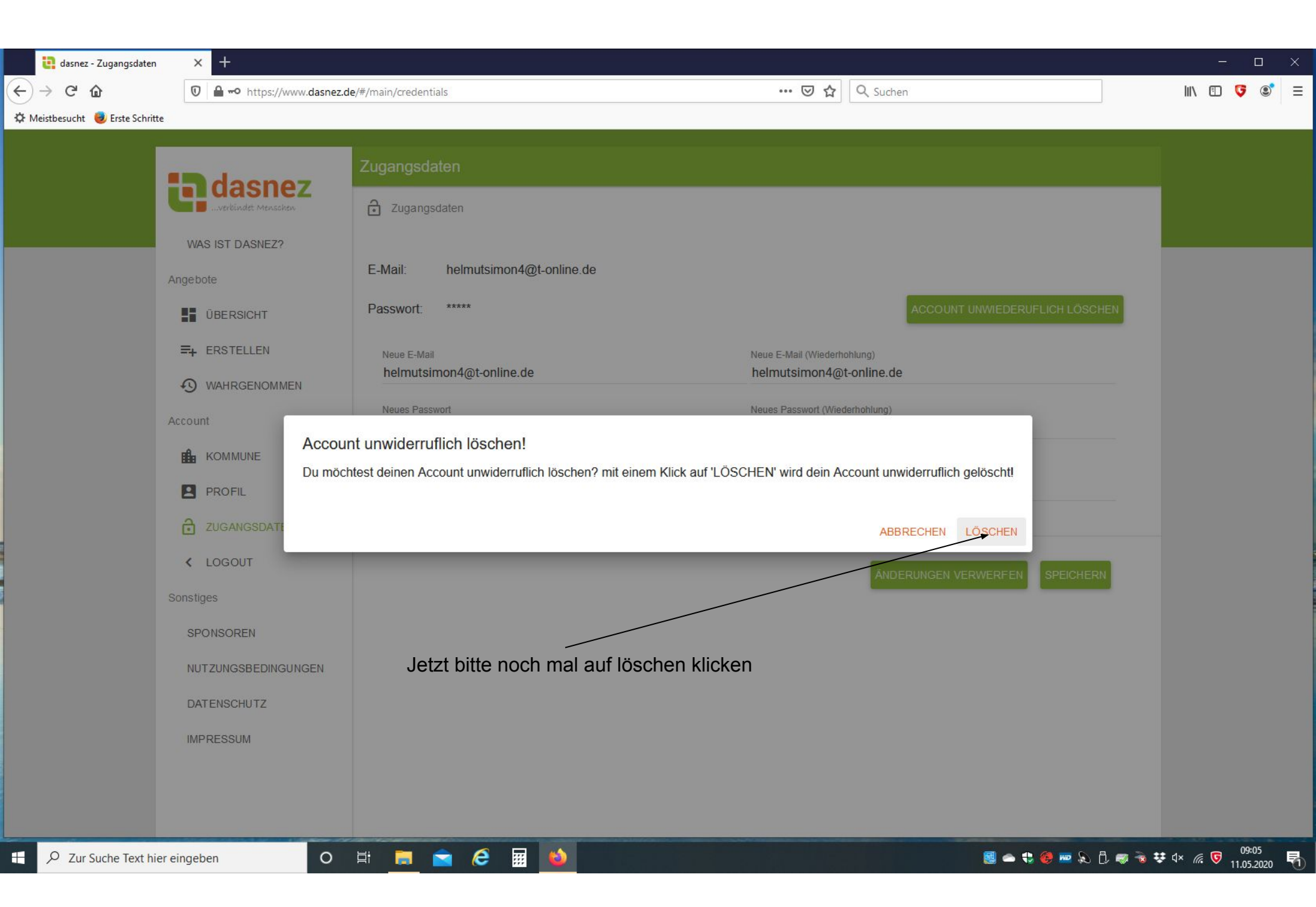

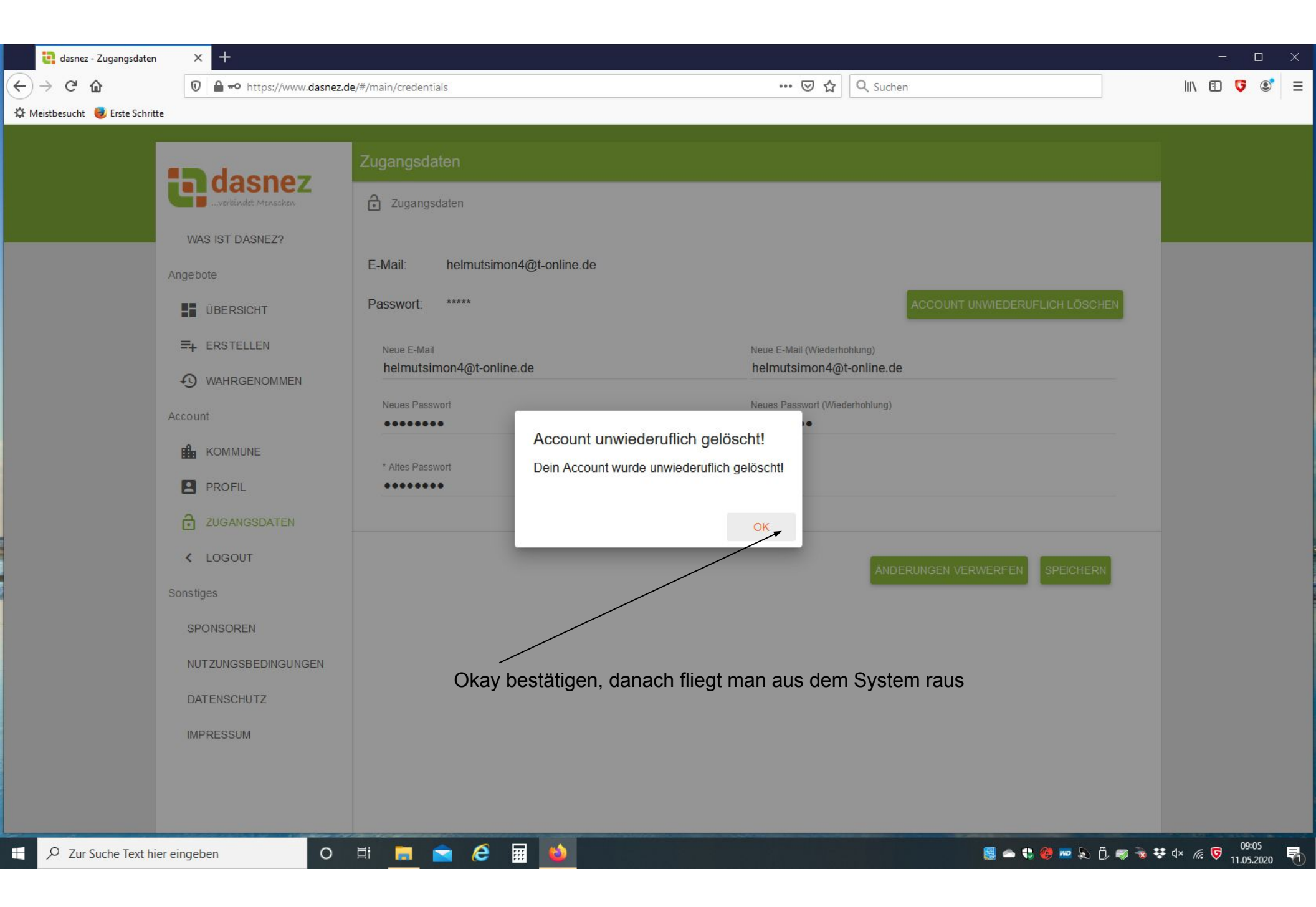

## Passwort vergessen

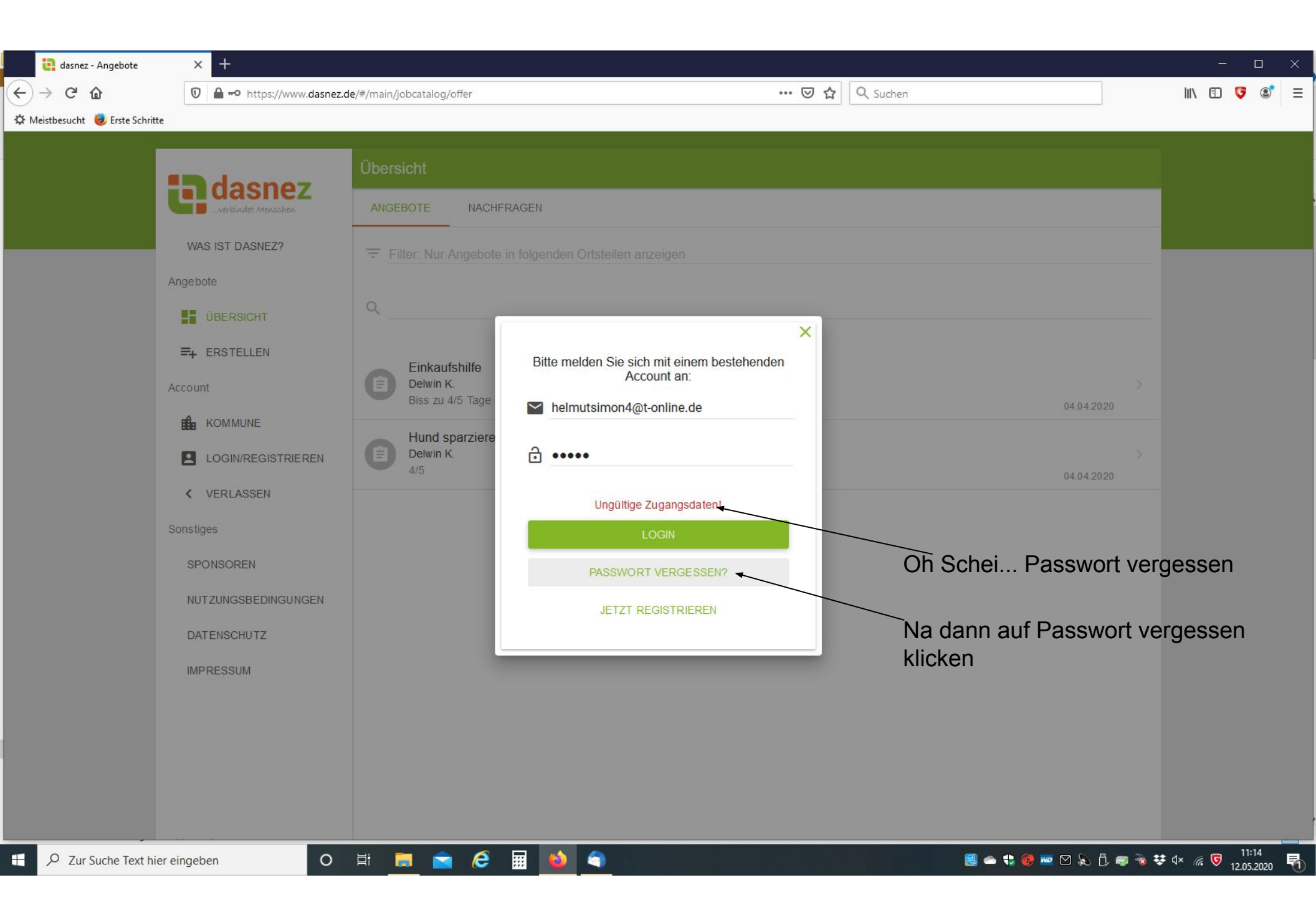

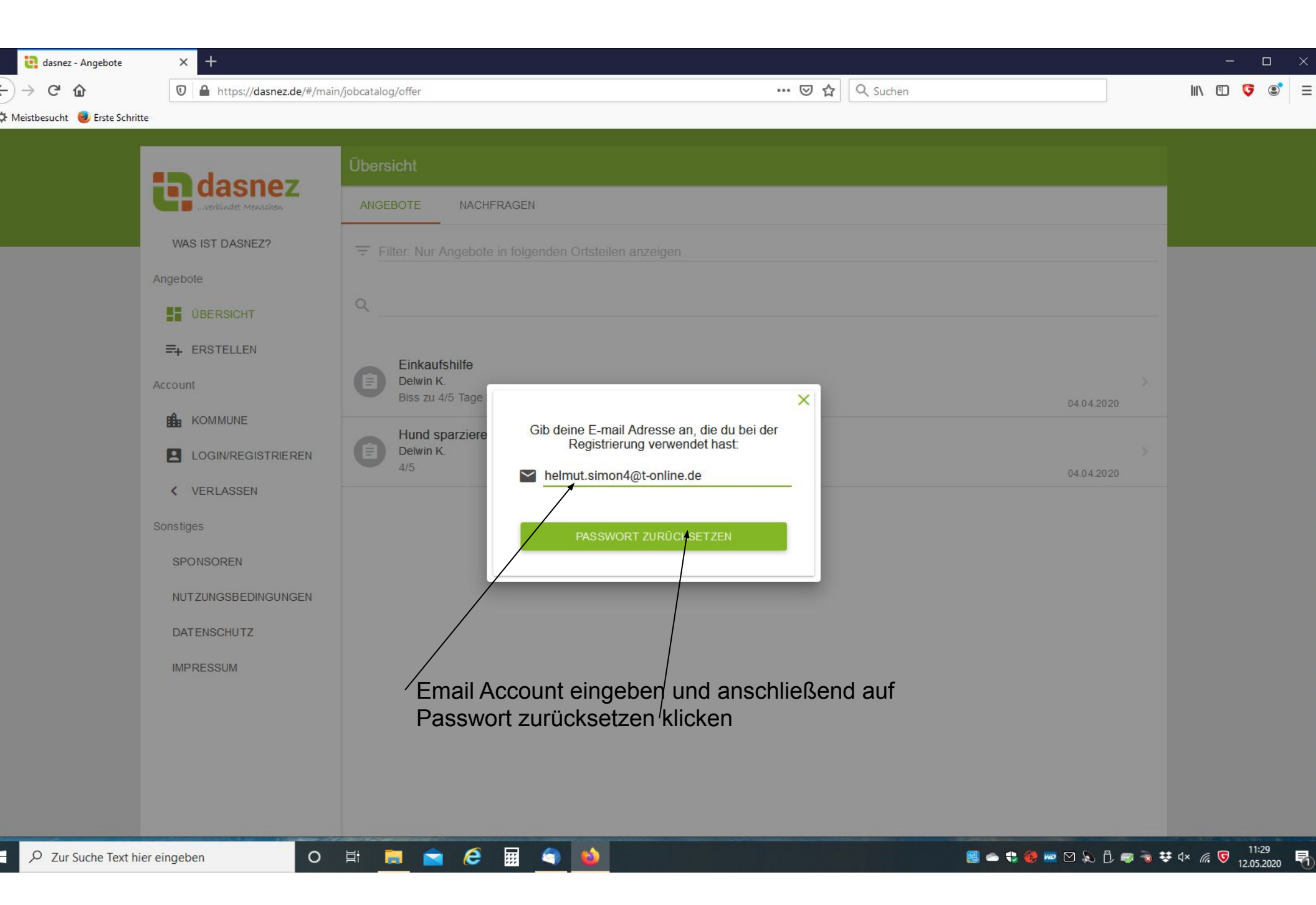

| <ul> <li>enderstein enderstein enderste</li></ul> | × +<br>⑦ ≧ ⊷ https://www.dasnez.                                                                                                    | de/#/main/jobcatalog/offer 🕑 🟠 🔍 Suchen                                                                                                    |                   | ×                                       |
|----------------------------------------------------------------------------------------------------|----------------------------------------------------------------------------------------------------|----------------------------------------------------------------------------------------------------|-------------------|-----------------------------------------|
|                                                                                                    | VAS IST DASNEZ?   VAS IST DASNEZ?   Angebote   I BERSICHT   I DBERSICHT   I ERSTELLEN   Account   I COGIN/REGISTRIEREN   I COGIN/REGISTRIEREN   VERLASSEN   Sonstiges   SPONSOREN   NUTZUNGSBEDINGUNGEN   DATENSCHUTZ   IMPRESSUM | Übersicht         INCEBOTE       NACHFRAGEN         Filter. Nur Angebote in fölgenden Ortstellen anzeigen         Image: Status Shiffe         Detwn K         Biss zu 4/5 Tage möglich         E-Mail versendet         Es wurde dir eine E-Mail mit weiteren Informationen zum Zurücksetzen des Passwortes zugeschickt! | 04.04.2020        |                                         |
| E 🔎 Zur Suche Text h                                                                                                    | ier eingeben O                                                                                                    |                                                                                                    | 🧾 📥 🛟 🥮 🚾 🖸 💫 🖏 😵 | ¢ ⊄× <i>í</i> , ♥ 11:15<br>12.05.2020 ₹ |

| Datei Bearbeiten Ansicht Navigation Nachricht Termine und Aufgaben | E <u>x</u> tras <u>H</u> ilfe                      |                   | ×                                                         |
|--------------------------------------------------------------------|----------------------------------------------------|-------------------|-----------------------------------------------------------|
| Posteingang - helmutsimon4@ Passwort zurücksetzen - Pos X          |                                                    |                   |                                                           |
| Von dasnez.de <info@dasnez.de> 📩</info@dasnez.de>                  |                                                    |                   | Antworten → Weiterleiten & Junk W Löschen Mehr ✓<br>11.10 |
| An Mich <helmutsimon4@t-online.de></helmutsimon4@t-online.de>      |                                                    |                   | 1117                                                      |
| Hallo Helmut Simon,                                                |                                                    |                   |                                                           |
| Du hast ein neues Passwort angefordert. Zur Bestätigung der        | Anfrage, klicke bitte auf den folgenden Link:      |                   |                                                           |
| https://api.dasnez.de/password reset request verifications?c       | ode=r0Z9AA7dpixwbmnDjlT8kEXCvEYp6DPaiNvf7YAwTvcx8n | oWt2UcRMxbyW7tIUB |                                                           |
| Es wird anschließend ein neues Passwort generiert und dir zu       | gesandt. Bitte änder dieses nach dem nächtten Logi |                   |                                                           |
| Viele Grüße,                                                       | $\sim$                                             |                   |                                                           |
| Dein dasnez Team                                                   |                                                    |                   |                                                           |
|                                                                    |                                                    | Auf Link klicken  |                                                           |
|                                                                    |                                                    |                   |                                                           |
|                                                                    |                                                    |                   |                                                           |
|                                                                    |                                                    |                   |                                                           |
|                                                                    |                                                    |                   |                                                           |
|                                                                    |                                                    |                   |                                                           |
|                                                                    |                                                    |                   |                                                           |
|                                                                    |                                                    |                   |                                                           |
|                                                                    |                                                    |                   |                                                           |
|                                                                    |                                                    |                   |                                                           |
|                                                                    |                                                    |                   |                                                           |
|                                                                    |                                                    |                   |                                                           |
|                                                                    |                                                    |                   |                                                           |
|                                                                    |                                                    |                   |                                                           |
|                                                                    |                                                    |                   |                                                           |
|                                                                    |                                                    |                   |                                                           |
|                                                                    |                                                    |                   |                                                           |
| 9                                                                  |                                                    |                   | Ungelesen: 2 Gesamt: 261 🔃 Tagesplan 🔨                    |
| E 🔎 Zur Suche Text hier eingeben O                                 | H 🖪 🖻 🤗 🖩 🔞 🕥                                      |                   | 8 → ♥ @ m & C ♥ T V @ V 11:21                             |
|                                                                    |                                                    |                   | 12.03.2020                                                |
|                                                                    |                                                    |                   |                                                           |

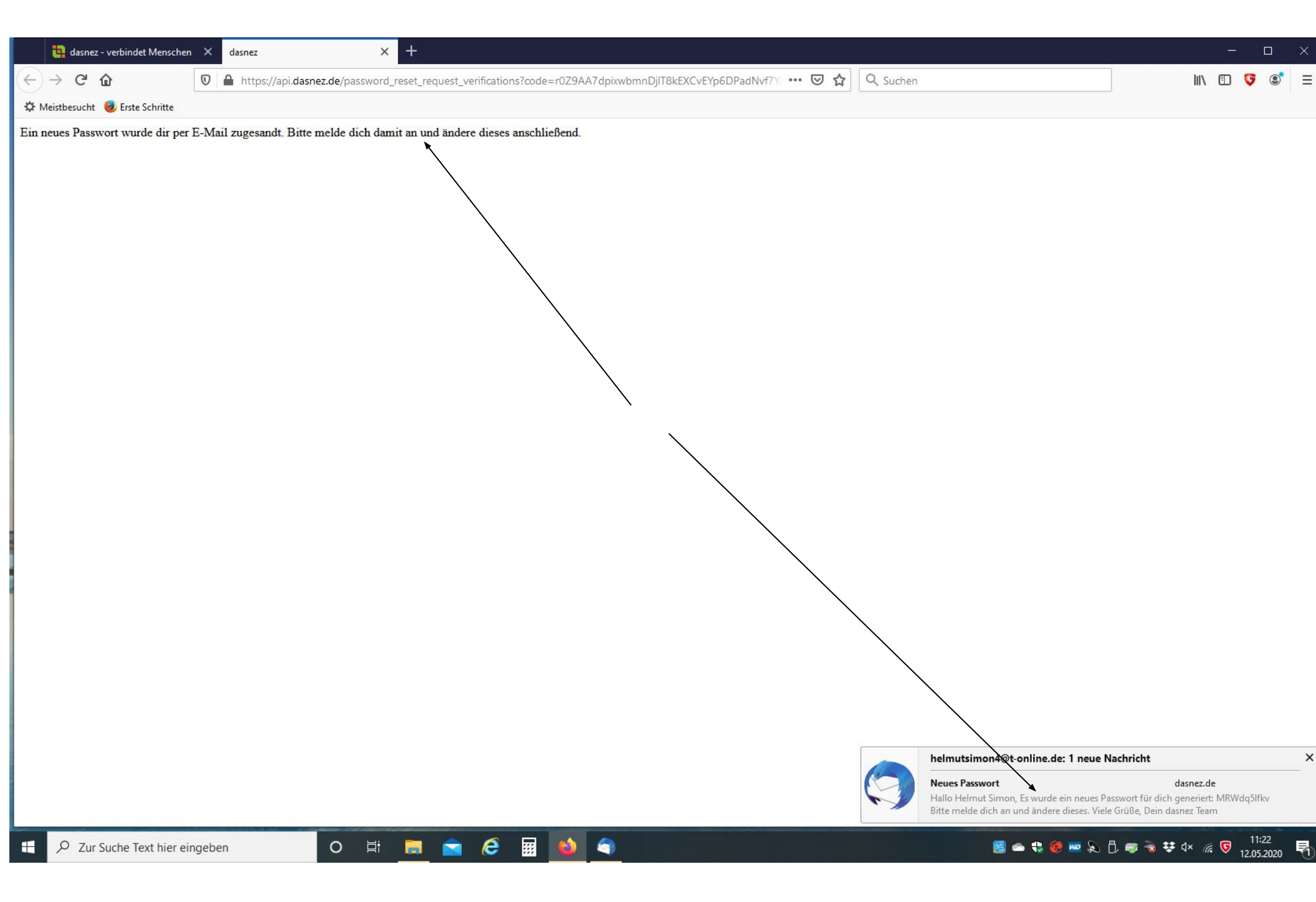

| Datei Bearbeiten Ansicht Navigation Nachricht Termine und Aufgaben | E <u>x</u> tras <u>H</u> ilfe |                                                |
|--------------------------------------------------------------------|-------------------------------|------------------------------------------------|
| A Posteingang - helmutsimon4                                       |                               | ₩ <b>2</b>                                     |
| Von dasnez.de <info@dasnez.de> 🚖</info@dasnez.de>                  |                               | 分 Antworten → Weiterleiten 👌 Junk 🛍 Löschen Me |
| Betreff Neues Passwort                                             |                               |                                                |
| An Mich <helmutsimon4@t-online.de></helmutsimon4@t-online.de>      |                               |                                                |
|                                                                    |                               |                                                |
| Es wurde ein neues Passwort für dich generiert:                    |                               |                                                |
| MRWdqSIfkv                                                         |                               |                                                |
| Bitte melde di <del>ch an</del> und ändere dieses.                 |                               |                                                |
| Viele Grüße,                                                       |                               |                                                |
| Dein dasnez Team                                                   |                               |                                                |
|                                                                    |                               |                                                |
|                                                                    |                               |                                                |
|                                                                    | Des nou constinute Dessuant   |                                                |
|                                                                    | Das neu generierte Passwort.  |                                                |
|                                                                    | Damit jetzt anmelden          |                                                |
|                                                                    |                               |                                                |
|                                                                    |                               |                                                |
|                                                                    |                               |                                                |
|                                                                    |                               |                                                |
|                                                                    |                               |                                                |
|                                                                    |                               |                                                |
|                                                                    |                               |                                                |
|                                                                    |                               |                                                |
|                                                                    |                               |                                                |
|                                                                    |                               |                                                |
|                                                                    |                               |                                                |
|                                                                    |                               |                                                |
|                                                                    |                               |                                                |
|                                                                    |                               |                                                |
|                                                                    |                               |                                                |
|                                                                    |                               |                                                |
|                                                                    |                               |                                                |
|                                                                    |                               |                                                |
| <b>瘦</b>                                                           |                               | Ungelesen: 2 Gesamt: 262 (12) Tagespl          |
| + 9. Zur Suche Text hier eingeben                                  | H 🗖 🗢 🍳 🖬 🔥 🝙                 | 🗐 👝 🐮 🏟 ळ M 🔊 🗄 ळ 🐳 dx 🦽 🕞 11:22               |
|                                                                    |                               | Section 2 12.05.2020                           |
|                                                                    |                               |                                                |

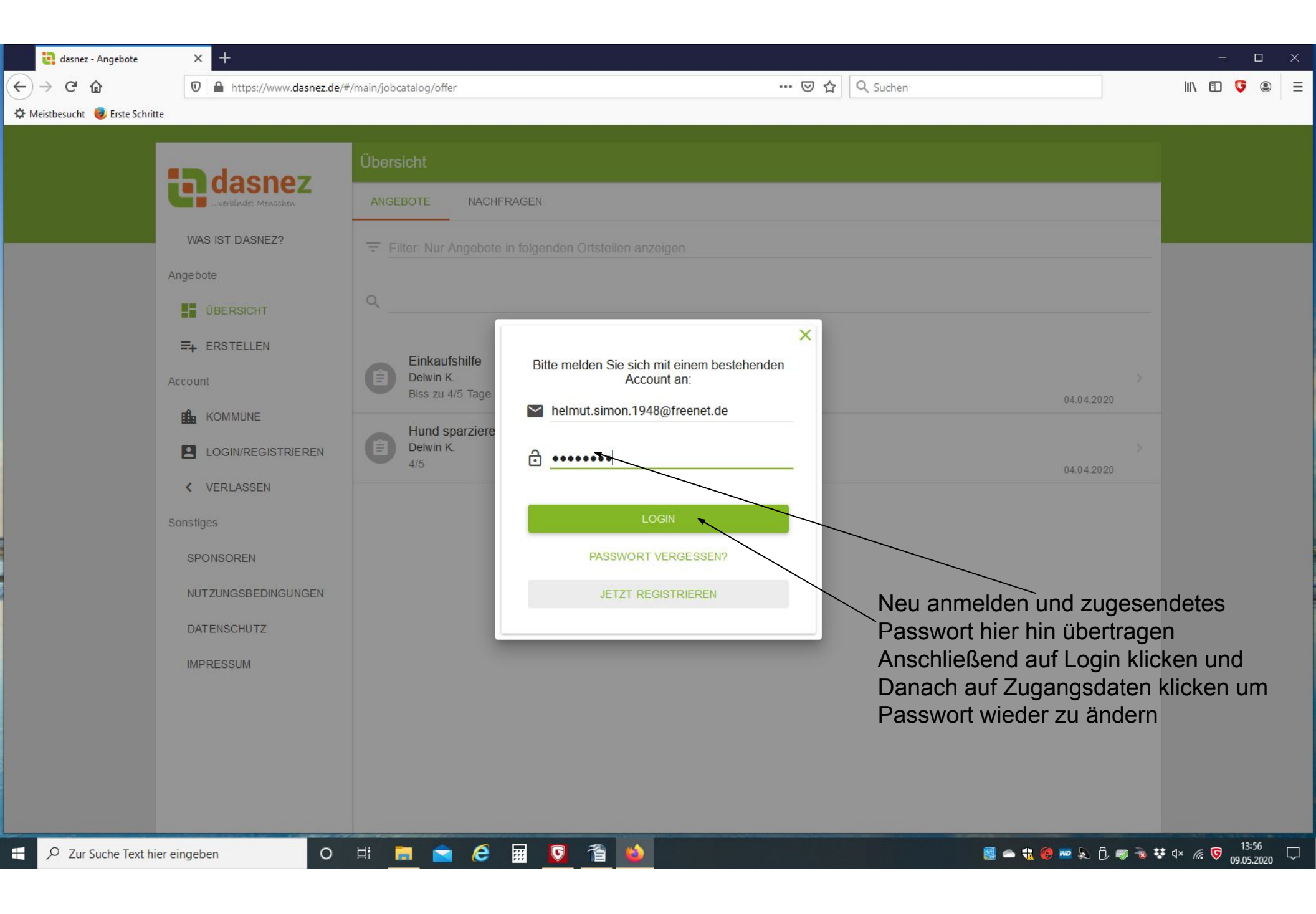

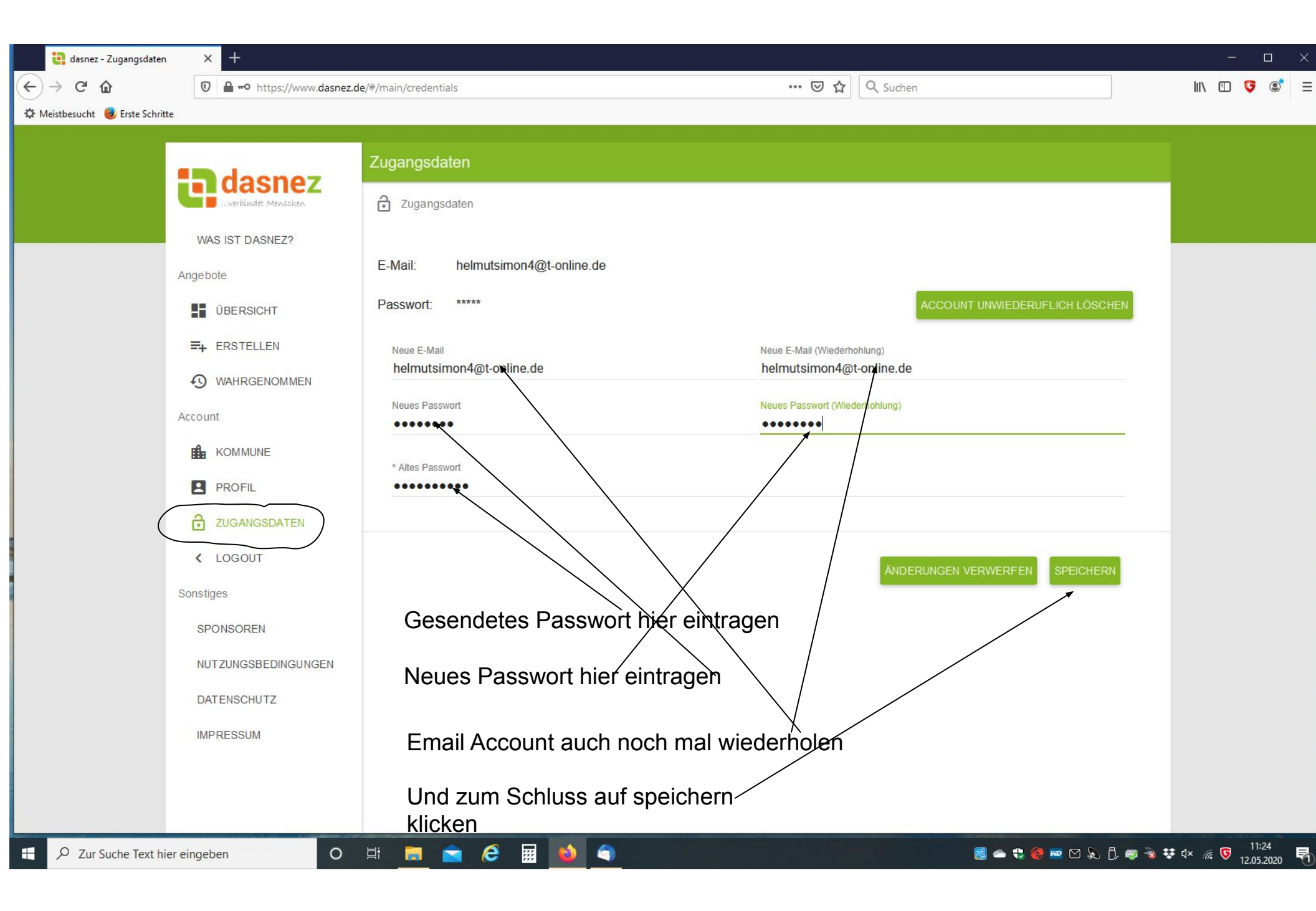

## Angebot oder Nachfrage erstellen

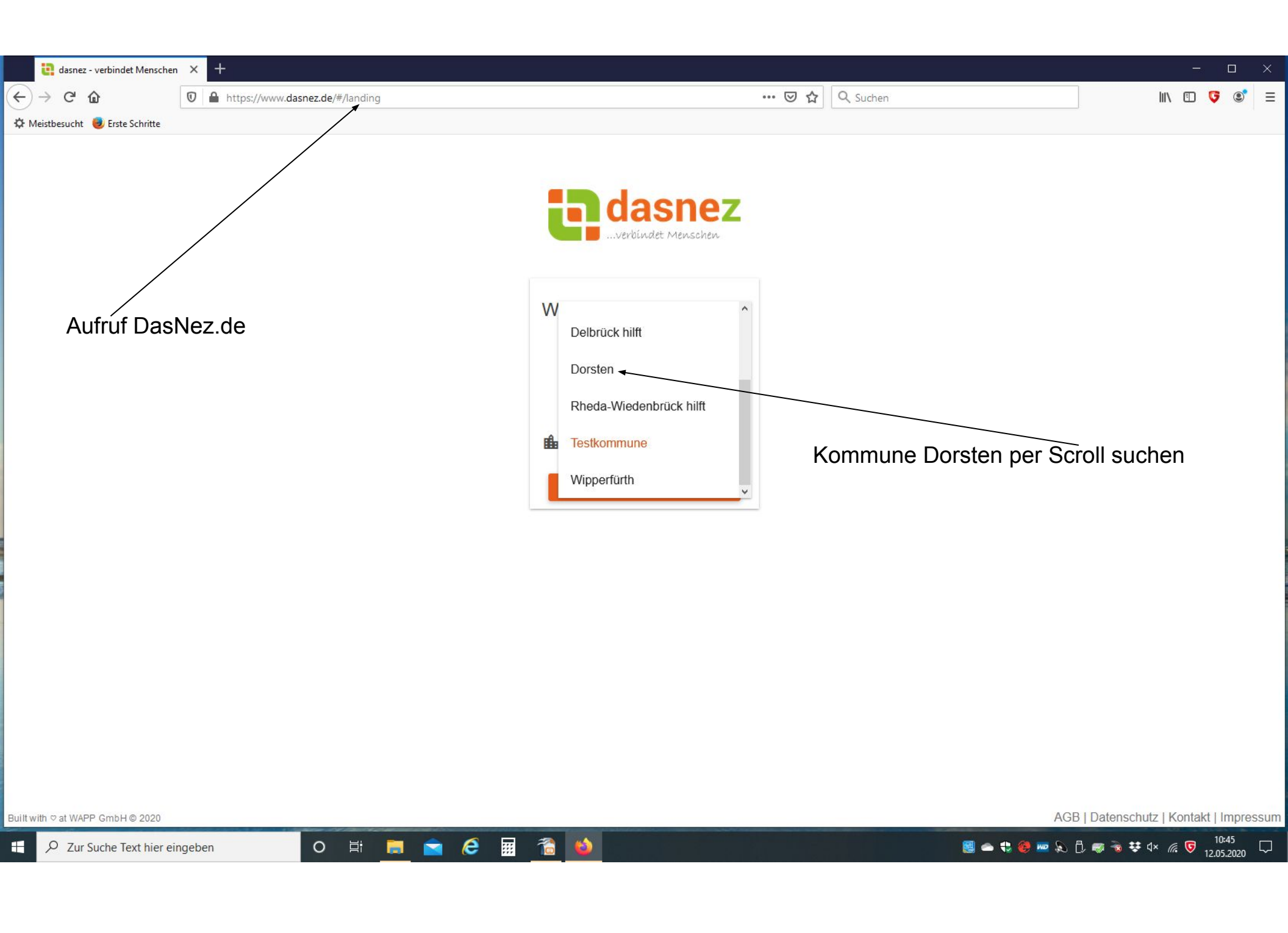

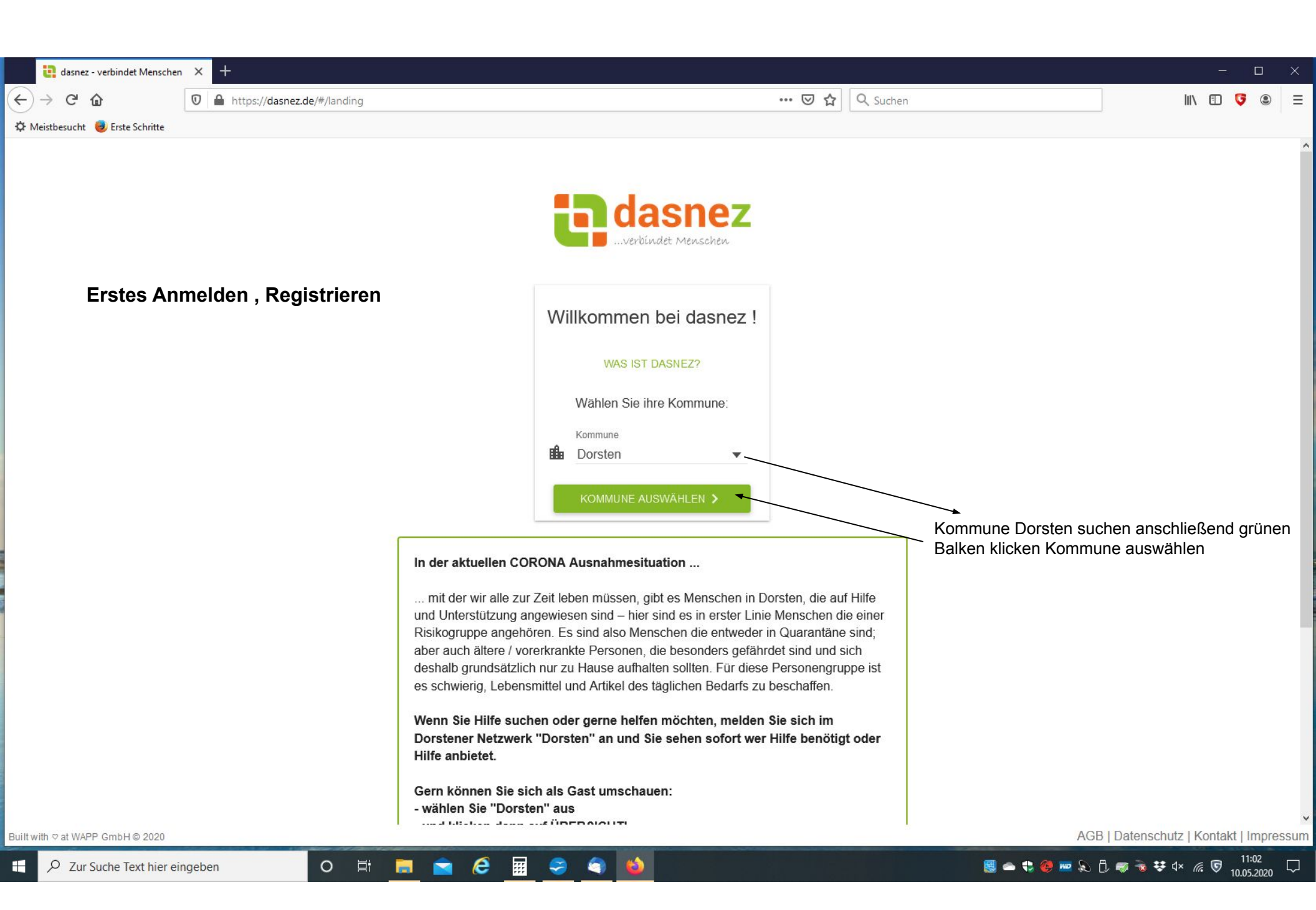

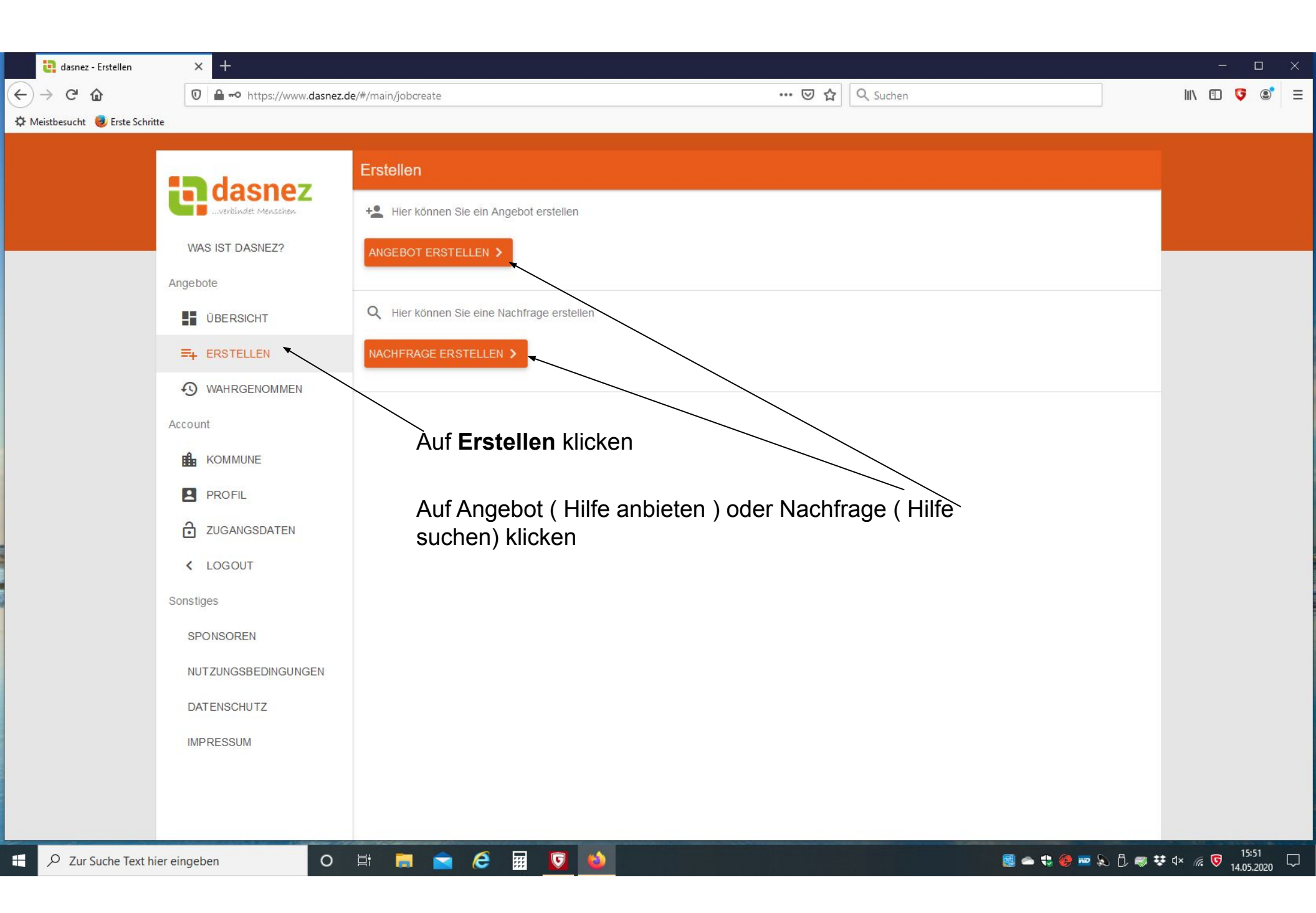

| dasnez - Angebot erstell       | len × +                      |                                                                                                    | - o ×                     |
|--------------------------------|------------------------------|----------------------------------------------------------------------------------------------------|---------------------------|
| ← → ⊂ ŵ                        | 🖸 🖴 🗝 https://www.dasnez.d   | e/#/main/jobcreate/offer … 🗵 🏠 🔍 Suchen                                                                            | III\ 🗊 👎 📽 😑              |
| 🌣 Meistbesucht 🧕 Erste Schritt | te                           |                                                                                                    |                           |
|                                | - deener                     | ← Angebot erstellen                                                                                                |                           |
|                                | uasnez<br>verbindet Menschen | + Angebot erstellen                                                                                                |                           |
|                                | WAS IST DASNEZ?              | Erstellen Sie ein Angebot: Wählen Sie aus vorhanden Kategorien oder geben Sie eine individuelle Hilfeleistung ein. |                           |
|                                | Angebote                     | * Welche Tätigkeit möchten Sie anbieten?                                                                           |                           |
|                                | =+ ERSTELLEN                 | t Förwelske Ortsteile mächten Sie ein Anzahot einstellen0                                                          |                           |
|                                | • WAHRGENOMMEN               | * Fur weiche Onstelle mochten Sie ein Angebot einstellen?                                                          |                           |
|                                | Account                      | * Mögliche Einsatztage/Einsatztzeiten                                                                              |                           |
|                                | PROFIL                       | * Weiterführende/Ergänzende Beschreibung                                                                           |                           |
|                                | ZUGANGSDATEN                 |                                                                                                    |                           |
|                                | < LOGOUT                     | ABBRECHEN EDSTELLEN                                                                                                |                           |
|                                | Sonstiges                    |                                                                                                    |                           |
|                                | SPONSOREN                    |                                                                                                    |                           |
|                                | NUTZUNGSBEDINGUNGEN          |                                                                                                    |                           |
|                                | DATENSCHUTZ                  |                                                                                                    |                           |
|                                | IMPRESSUM                    |                                                                                                    |                           |
|                                |                              |                                                                                                    |                           |
|                                |                              |                                                                                                    |                           |
| E P Zur Suche Text hie         | er eingeben                  | H 📄 🚖 🧟 🖬 🔽 🚳                                                                                                    | , 🐻 👯 ଐ× 🕼 🖁 14 05 2020 🖓 |

| <ul> <li>e dasnez - Angebot erst</li> <li>e → C a</li> <li>c → C a</li> <li>c → Meistbesucht</li> </ul> | tellen × +                                                                                                    | de/#/main/jobcreate/offer … 🗵 🏠 🔍 Suchen                                                                                                    | ×             |
|----------------------------------------------------------------------------------------------------|----------------------------------------------------------------------------------------------------|----------------------------------------------------------------------------------------------------|---------------|
| Meistbesucht Strate Schr                                                                                | Arrent of the second of the second of the se | A paped ensemble Terms of the set of the set | 15:53         |
| P Zur Suche Text h                                                                                      | hier eingeben                                                                                                    | - Ef 🧰 📼 💪 🛲 🔽 🔲                                                                                                    | 🛚 👯 🖉 🧟 🐨 🖓 🖉 |

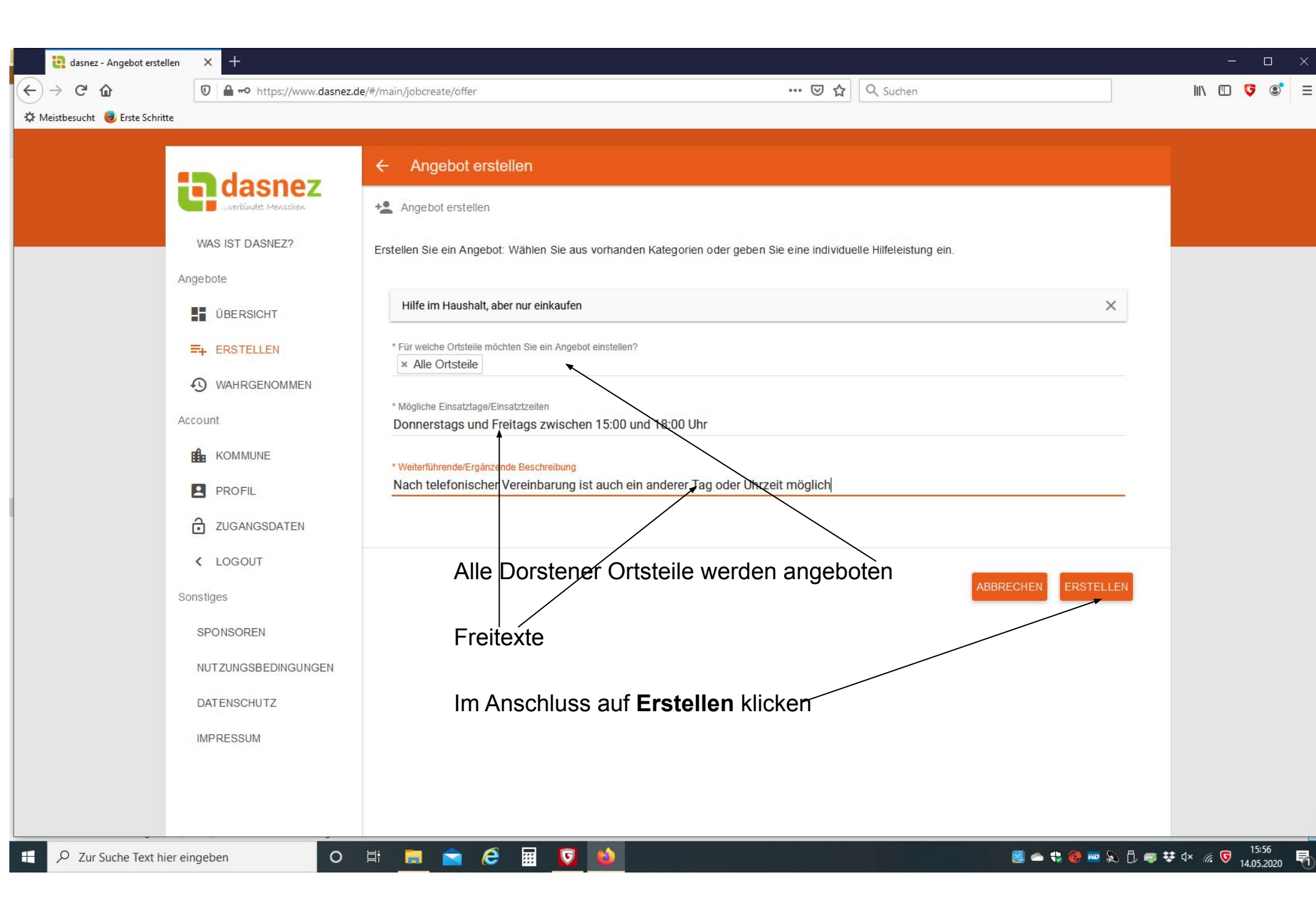

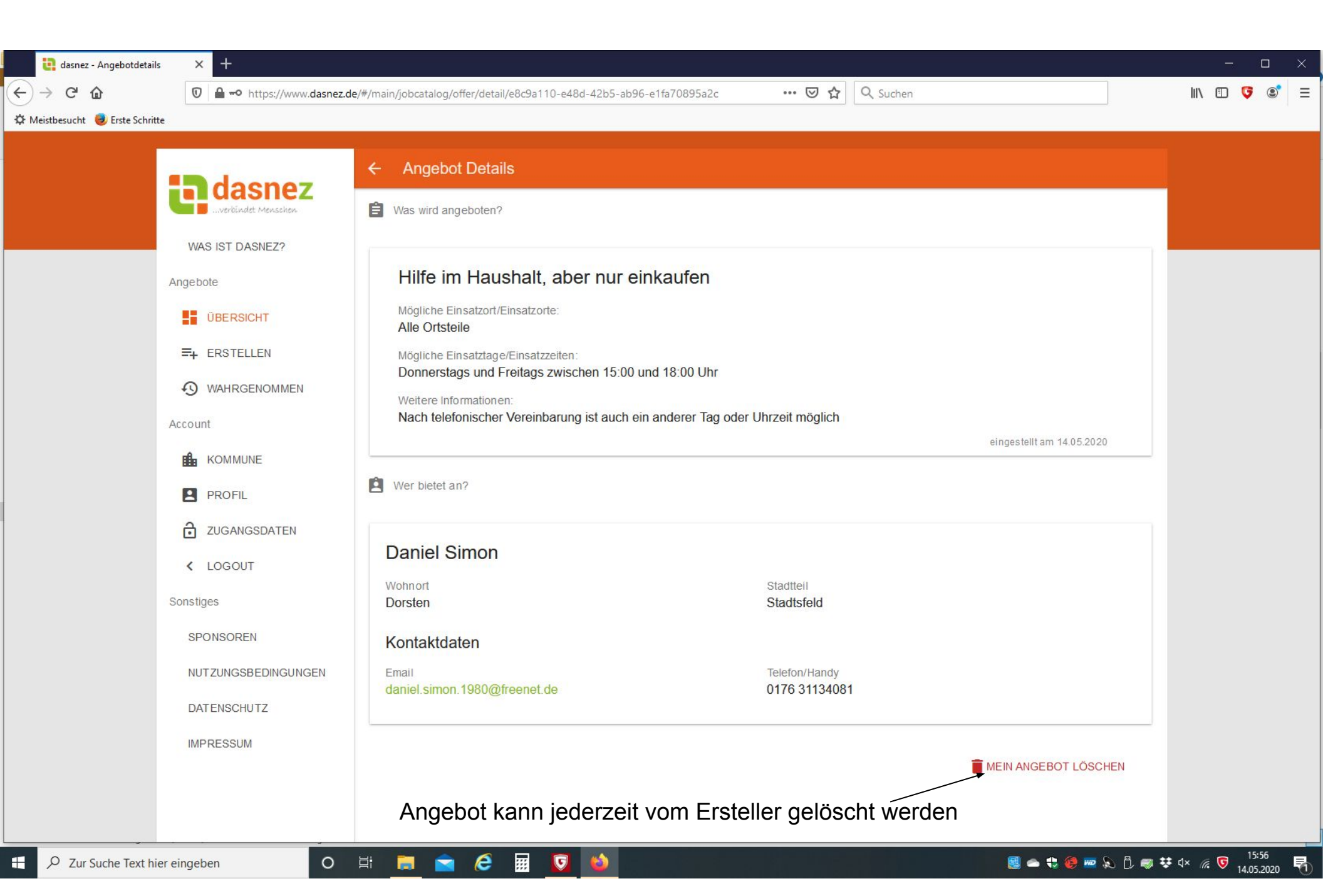

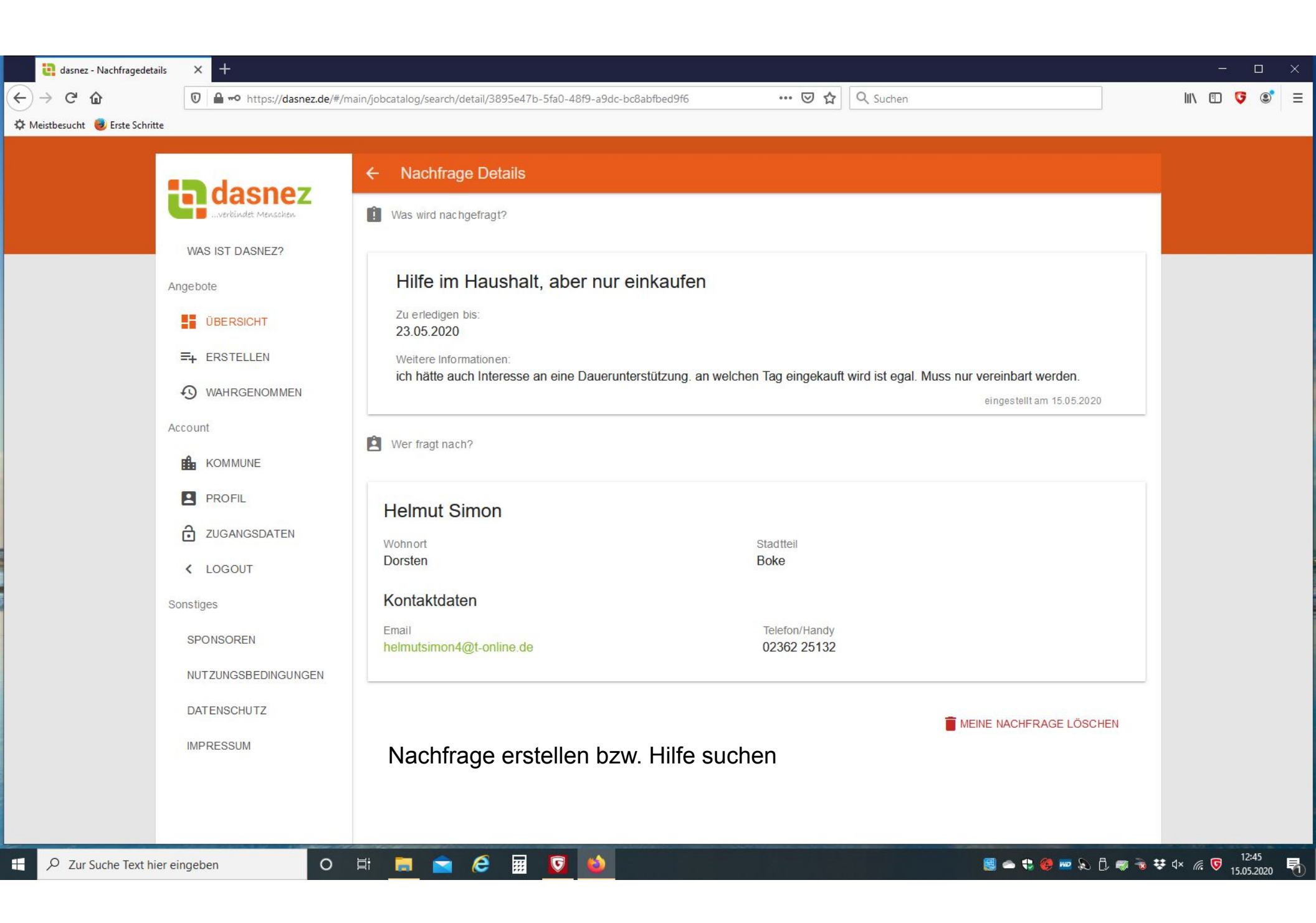

### <u>Suchen / Finden Angebot / Nachfrage</u> <u>Wahrgenommen / Bewertung</u>

| <ul> <li>e dasnez - Angebote</li> <li>e → C<sup>a</sup> </li> <li>m Meistbesucht </li> <li>Ø Erste Schritte</li> </ul> | × +<br>♥ ▲ ⊷ https://www.dasnez.de/#/main/                                        | /jobcatalog/offer 👓 🔂 🔍 Suchen                                                                                                    | ×      |
|----------------------------------------------------------------------------------------------------|-----------------------------------------------------------------------------------|----------------------------------------------------------------------------------------------------|--------|
| And                                                                                                    | WAS IST DASNEZ?                                                                   | EBOTE NACHFRAGEN<br>Fingestelltes Angebot (Hilfe.)                                                                                                    | ^      |
| E<br>Acc                                                                                                    | UBERSICHT  ERSTELLEN  WAHRGENOMMEN  count                                         | Spazieren gehen<br>Peter T.<br>Montag<br>Hilfe im Haushalt<br>Peter T.<br>treitag                                                                                                    | ><br>> |
|                                                                                                    | <ul> <li>kommune</li> <li>PROFIL</li> <li>zugangsdaten</li> <li>Logout</li> </ul> | aus Zeitung oder Bücher vorlesen<br>Peter T.<br>montag<br>Hilfe Im Haushalt, aber nur Gørtenarbeiten<br>Daniel S.<br>geht jeden Tag außer Sonntag                                                                                                    | ×      |
| So                                                                                                    | sponsoren E                                                                       | Hilfe im Haushalt, aber nur einkaufen         Daniel S.         Donnerstags und Freitags zwischen 15:00 und 18:00 Uhr         LIEFERSERVICE für Delbrücker Bürger         Peter T.         Montag bis Freitag in der Zeit von 17 - 19 Uhr         17.04.2020 | 3      |
|                                                                                                    | IMPRESSUM                                                                         | VERANSTALTUNGEN in Delbrück<br>Peter T.<br>Montag, den 01.04.2020 / 17 Uhr (in Boke) und Freitag, den 10.05.2020 / 10 Uhr (in Anreppen)<br>Hilfe im Haushalt<br>Mirco S                                                                                      | 16:50  |

| 🔋 dasnez - Nachfragen           | × +                       |                                           |                           |               | - 🗆 ×                                 |
|---------------------------------|---------------------------|-------------------------------------------|---------------------------|---------------|---------------------------------------|
| -) → C û                        | 🗊 🔒 🗝 https://www.dasnez. | de/#/main/jobcatalog/search               | ♡ ☆                       | Q Suchen      | III\ 🗊 👎 😂 =                          |
| 🎗 Meistbesucht 🧶 Erste Schritte | 1                         |                                           |                           |               |                                       |
|                                 | <b>a</b> dasnez           | Übersicht                                 |                           |               |                                       |
|                                 | verbindet Menschen        | ANGEBOTE NACHFRAGEN                       |                           |               |                                       |
|                                 | WAS IST DASNEZ?           | Filter: Nur Nachfragen in folgenden C     | Drtsteilen anzeigen       |               |                                       |
|                                 | Angebote                  | Nachfrage bz                              | w Hilfesuchende Tätiakeit | aefunden und  |                                       |
|                                 | ÜBERSICHT                 | klicken                                   |                           | golandon and  |                                       |
|                                 | =+ ERSTELLEN              | Hilfe Im Haushalt, aber nur Garte         | enarbeiten                |               |                                       |
|                                 | • WAHRGENOMMEN            | Helmut S.<br>Zu erledigen bis: 29.05.2020 |                           | 15.05.2020    |                                       |
|                                 | Account                   | Hilfe Im Haushalt, aber nur Garte         | enarbeiten                |               |                                       |
|                                 |                           | Helmut S.<br>Zu erledigen bis: 29.05.2020 |                           | 15.05.2020    | >                                     |
|                                 | PROFIL                    | Hilfe Im Haushalt, aber nur Garte         | enarbeiten                |               |                                       |
|                                 | ZUGANGSDATEN              | Helmut S.<br>Zu erledigen bis: 29.05.2020 |                           | 15.05.2020    |                                       |
|                                 | < LOGOUT                  | Hilfe im Haushalt, aber nur einka         | ufen                      |               |                                       |
|                                 | Sonstiges                 | Zu erledigen bis: 23.05.2020              |                           | 15.05.2020    |                                       |
|                                 | SPONSOREN                 | Hilfe im Haushalt, aber nur einka         | ufen                      |               |                                       |
|                                 | NUTZUNGSBEDINGUNGEN       | Zu erledigen bis: 23.05.2020              |                           | 15.05.2020    |                                       |
|                                 | DATENSCHUTZ               | aus Zeitung oder Bücher vorlese           | n                         |               |                                       |
|                                 | IMPRESSUM                 | Zu erledigen bis: 12.04.2020              |                           | 09.04.2020    |                                       |
|                                 |                           | Hilfe im Haushalt, aber nur einka         | ufen                      |               |                                       |
|                                 |                           | Zu erledigen bis: 10.04.2020              |                           | 04.04.2020    |                                       |
| ・ ア Zur Suche Text hie          | r eingeben O              | H 🗖 🖻 🤗 🖬 📦                               |                           | ا & 🥶 🎨 😄 🗠 🔋 | , , , , , , , , , , , , , , , , , , , |

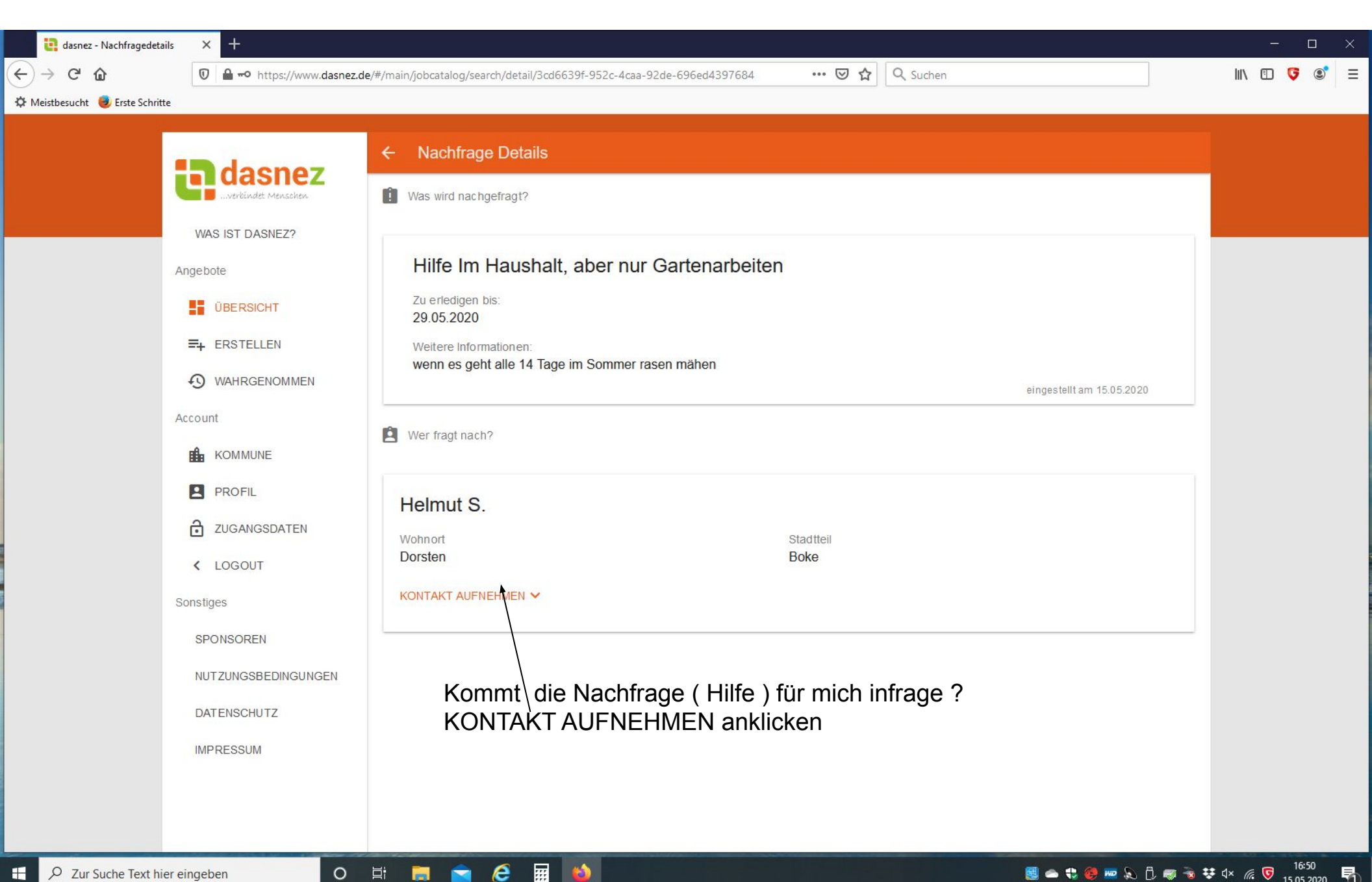

6

| C' 🙆<br>tbesucht 🥑 Erste Schritte | ⑦ ▲ •• https://dasnez.de/#/r                    | main/jobcatalog/search/detail/3895e47b-5fa0-48f9-a9dc-bc8abfbed9f6 \cdots 🗹 🏠 🔍 Suchen                                                                                                    | <b>G</b> ( |
|-----------------------------------|-------------------------------------------------|----------------------------------------------------------------------------------------------------|------------|
|                                   | WAS IST DASNEZ?                                 | <ul> <li>← Nachfrage Details</li> <li>↑</li> <li>↑</li> <li>Was wird nachgefragt?</li> </ul>                                                                                                    |            |
|                                   | Angebote<br><b>ÜBERSICHT</b>                    | Hilfe im Haushalt, aber nur einkaufen<br>Zu erledigen bis:<br>23.05.2020<br>Weitere Informationen:<br>ich hätte auch Interesse an eine Dauerunterstützung. an welchen Tag eingekauft wird ist egal. Muss nur vereinbart werden.<br>eingestellt am 15.05.2020 |            |
|                                   |                                                 | Wer fragt nach?                                                                                                    |            |
|                                   | ZUGANGSDATEN                                    | Helmut Simon Wohnort Stadtteil Dorsten Boke                                                                                                    |            |
|                                   | Sonstiges                                       | Kontaktdaten                                                                                                    |            |
|                                   | NUTZUNGSBEDINGUNGEN<br>DATENSCHUTZ<br>IMPRESSUM | Email Telefon/Handy<br>helmutsimon4@t-online.de 02362 25132<br>Sie haben die Nachfrage erfüllt?<br>Fügen sie es zu Ihrer Historie hinzu und geben sie eine Bewertung ab!                                                                                     |            |
|                                   |                                                 | NACHFRAGE ERFÜLLT         Kontakt per Telefon oder Email aufnehmen und Einsatz           Verabreden.         Verabreden.                                                                                                    |            |

| dasnez - Historie            | × +                                                                                           |                                                                                                    | - o ×                                                     |
|------------------------------|-----------------------------------------------------------------------------------------------|----------------------------------------------------------------------------------------------------|-----------------------------------------------------------|
| ← → ♂ ଢ                      | 🗊 🔒 🗝 https://dasnez.de/#/m                                                                   | nain/jobperformed/history/jobsearch/3895e47b-5fa0-48f9-a9dc-bc8abfbed9f6/526ec96 🚥 🗵 🔂 🔍 Suchen                                                 | II\ 🗊 🍤 💿 🗏                                               |
| 🌣 Meistbesucht 🧓 Erste Schri | itte                                                                                          |                                                                                                    |                                                           |
|                              | <b>Constant Constant</b>                                                                      | Wahrgenommen  Nachfrage erfüllt                                                                                                    |                                                           |
|                              | Angebote<br>UBERSICHT<br>ERSTELLEN<br>WAHRGENOMMEN                                            | Hilfe im Haushalt, aber nur einkaufen<br>Du hast die Nachfrage von Helmut Simon am 15.05.2020 erfüllt!<br>gebe deine Bewertung ab:<br>Bewertung |                                                           |
|                              | Account<br>KOMMUNE<br>PROFIL<br>ZUGANGSDATEN                                                  | Sonstiges                                                                                                    |                                                           |
|                              | <ul> <li>LOGOUT</li> <li>Sonstiges</li> <li>SPONSOREN</li> <li>NUTZUNGSBEDINGUNGEN</li> </ul> | ÄNDERUNGEN VERWERFEN SPEICHERN                                                                                                    |                                                           |
|                              | DATENSCHUTZ                                                                                   |                                                                                                    |                                                           |
| E 🔎 Zur Suche Text h         | nier eingeben O                                                                               |                                                                                                    | \$ \$\x \$\vec{k}\$ \$\vec{13:09}{15.05.2020} \$\vec{4}\$ |

| <ul> <li>e dasnez - Historie</li> <li>e → C<sup>a</sup> </li> <li>c → C<sup>a</sup> </li> <li>c → Meistbesucht </li> </ul> | × +                                                                                                    | e/#/main/jobperformed/history/jobsearch/84120a31-b598-4ead-af4c-fbfb557215a0/1 ••• 🛛 🏠 🔍 Suchen                                                                                                    | ×                                 |
|----------------------------------------------------------------------------------------------------|----------------------------------------------------------------------------------------------------|----------------------------------------------------------------------------------------------------|-----------------------------------|
| * Meistbesucht                                                                                                    | Angebote<br>UVAS IST DASNEZ?<br>Angebote<br>UBERSICHT<br>UBERSICHT<br>UBERSICHT<br>UBERSICHT<br>UBERSICHT<br>UBERSICHT<br>VAHRGENOMMEN<br>ACCOUNT<br>MORGEN<br>NUTZUNGSBEDINGUNGEN<br>DATENSCHUTZ<br>IMPRESSUM | Wahrgenommen     Nachfrage erfüllt     Hilfe Im Haushalt, aber nur Gartenarbeiten     Du hast die Nachfrage von Helmut Simon am 18.05.2020 erfüllt     gebe deine Bewertung ab:     Sehr gut     Gut     In Ordnung     Schlecht     Sehr schlecht |                                   |
| E 🔎 Zur Suche Text hi                                                                                                    | ier eingeben O                                                                                                    | H: 📑 🚖 🧀 🖬 🔞 🗰 🗞 🖯 🚿 🗟 🚿                                                                                                    | ≇ ⊄× <i>íí</i> c <b>ড</b> 09:35 ↓ |

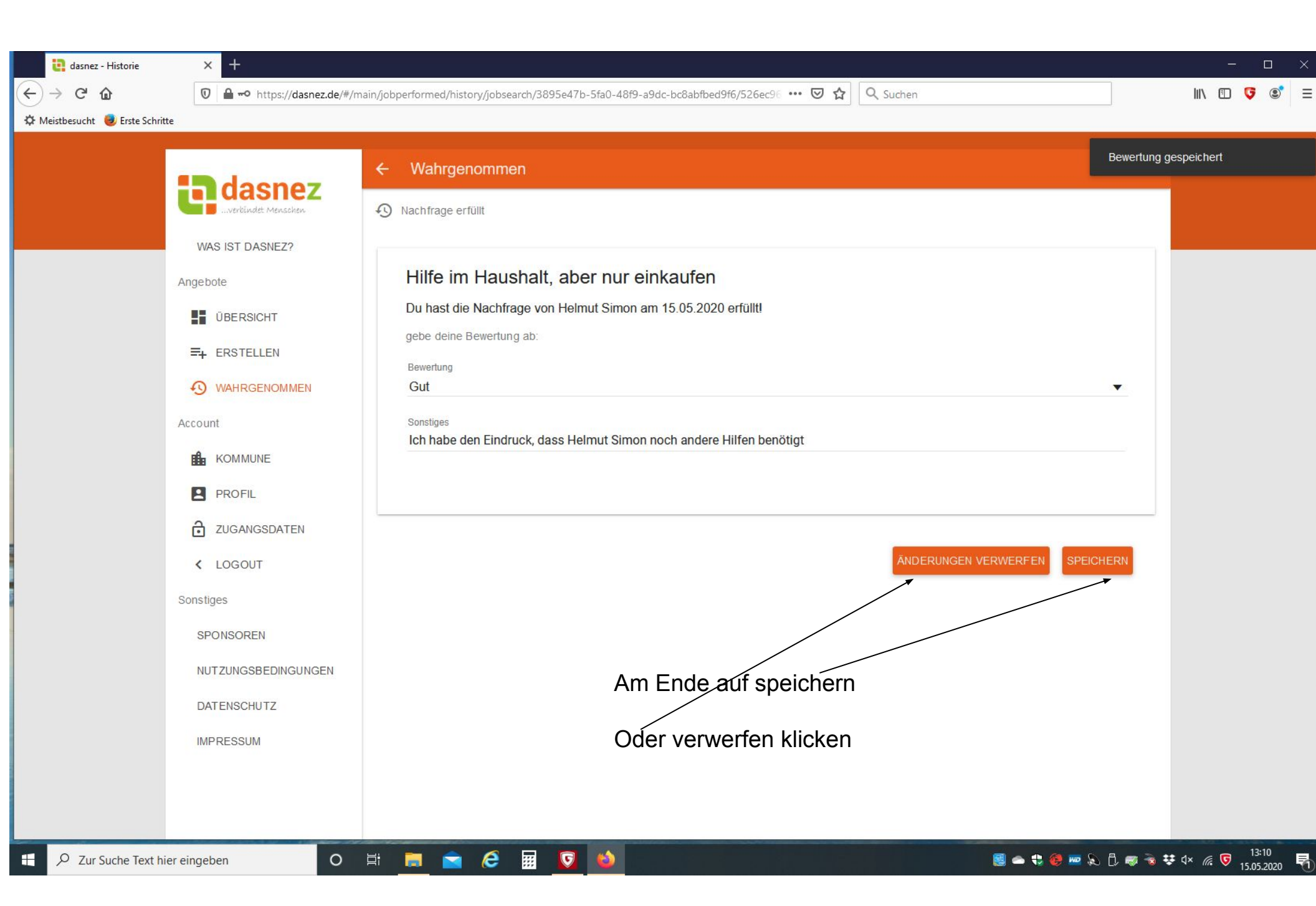

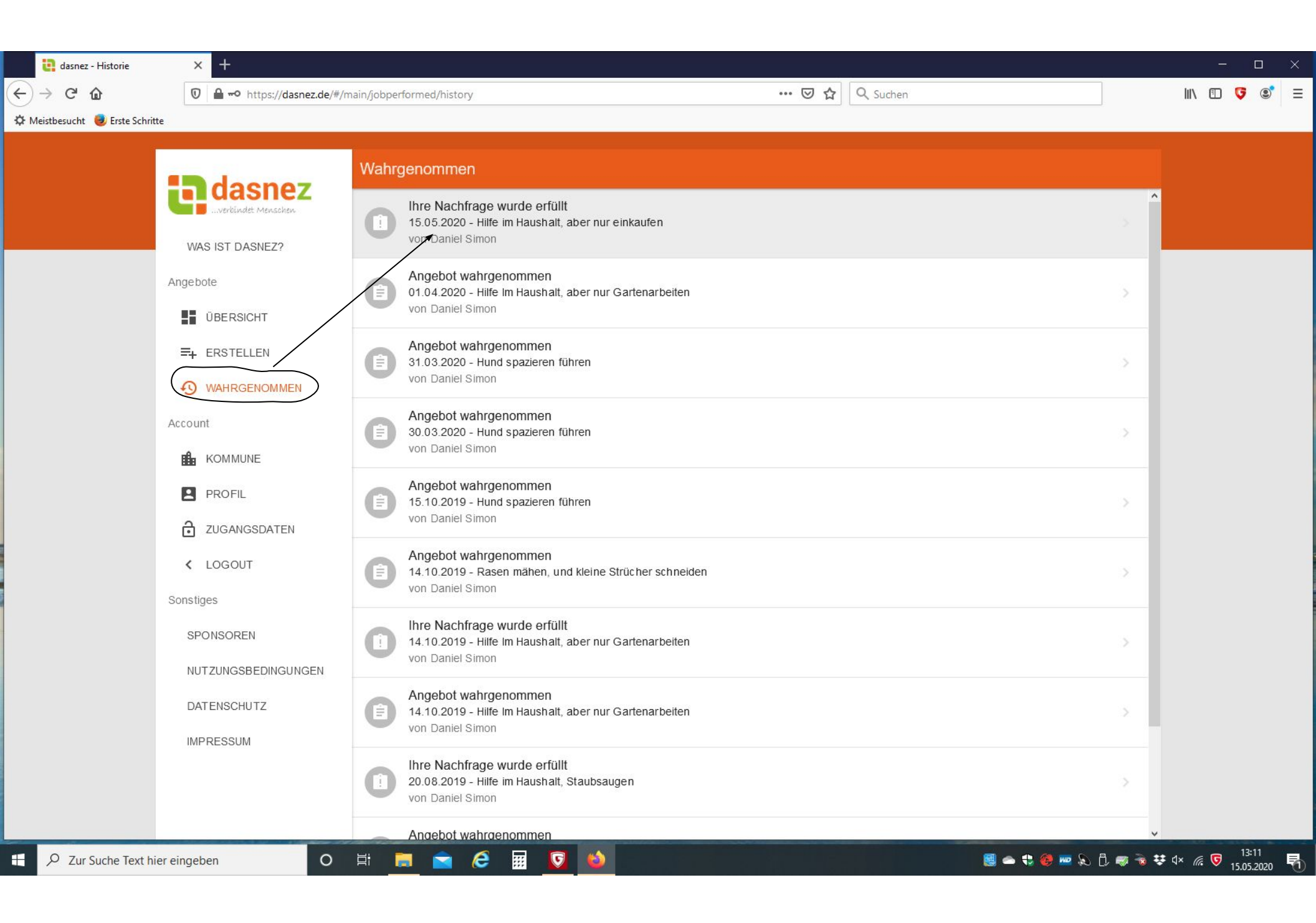

| dasnez - Historie<br>← → C û | × +           | aain/jobperformed/history/jobsearch/3895e47b-5fa0-48f9-a9dc-bc8abfbed9f6/526ec96 🚥 🔽 🗙 🔍 Suchen | ×                      |
|------------------------------|---------------|-------------------------------------------------------------------------------------------------|------------------------|
| Meistbesucht Strate Schri    | inte          |                                                                                                 |                        |
| L D Zur Suche Text h         | nier eingeben | Hi 🔜 🖂 🤁 🛗 🔽                                                                                    | 🕷 👯 🔍 🧖 🦉 15.05.2020 📆 |

Sonderfunktionen für Administratoren

| 🍓 dasnez - Admin - Ang        | gebote/Na 🗙 📴 dasnez - Nachfrage erstelle | en × +                                                                                                    |          |          | — r | o ×           |
|-------------------------------|-------------------------------------------|----------------------------------------------------------------------------------------------------|----------|----------|-----|---------------|
| (←) → C <sup>i</sup>          | 🖲 🖨 🗝 https://www.dasnez.                 | de/#/main/jobcreate/search … 🗹 🏠 🔍 Suchen                                                                         |          | III\ 🗉   | o 🖁 | © ≡           |
| 🌣 Meistbesucht 🛛 😼 Erste Schr | ritte                                     |                                                                                                    |          |          |     |               |
|                               |                                           | ← Nachfrage erstellen                                                                                             |          |          |     |               |
|                               | <b>Casnez</b><br>verbindet Menschen       | Erstelle eine Nachfrage: Wähle aus vorhanden Kategorien oder gib eine individuelle Hilfeleistung ein.             | ^        |          |     |               |
|                               | WAS IST DASNEZ?                           | * Welche Tätigkeit möchten Sie nachfragen?                                                                        | 1        | _        |     |               |
|                               | Angebote                                  |                                                                                                    | -        |          |     |               |
|                               | ÜBERSICHT                                 | * Für welche Ortsteile möchten Sie eine Nachfrage erstellen?                                                      |          |          |     |               |
|                               | =+ ERSTELLEN                              |                                                                                                    |          |          |     |               |
| • WAHRGENOMMEN                |                                           | * Job muss erledigt sein bis                                                                                      |          |          |     |               |
|                               | Account                                   | * Weiterführende/Ergänzende Beschreibung                                                                          |          |          |     |               |
|                               |                                           |                                                                                                    |          |          |     |               |
|                               | PROFIL                                    |                                                                                                    |          |          |     |               |
|                               | ZUGANGSDATEN                              | Eintrag im Namen eines Dritten                                                                                    |          |          |     |               |
|                               | < LOGOUT                                  | wenn sie den Emuag im Namen einer anderen Person anlegen, fullen sie blue die untenstenenden Pormularieldern aus. |          |          |     |               |
|                               | Admin                                     | Vollständiger Name der Person                                                                                     |          |          |     |               |
|                               | VERWALTEN                                 |                                                                                                    |          |          |     |               |
|                               | Sonstiges                                 | Telefon/Handy                                                                                                    |          |          |     |               |
|                               | SPONSOREN                                 |                                                                                                    |          |          |     |               |
|                               | NUTZUNGSBEDINGUNGEN                       | E-Mail                                                                                                    |          |          |     |               |
|                               | DATENSCHUTZ                               | Nur Administratoren dürfen Angehote / Nachfragen im                                                               |          |          |     |               |
|                               | IMPRESSUM                                 | Namen eines Dritten erstellen                                                                                     |          | ,        |     |               |
| E 🔎 Zur Suche Text H          | hier eingeben O                           | 目 📄 😂 🔢 😺 🚳 🔜 📾 🖏                                                                                                 | C. 🤜 🔞 : | 👽 d× 🌈 ( |     | 32<br>.2020 🖥 |

| 🙀 dasnez - Admin - Ange         | bote/N 🗙 📴 dasnez - Nachfrage ersteller | n × +                                                                                 |                                                  |                                              |                          | - 🗆 X        |
|---------------------------------|-----------------------------------------|---------------------------------------------------------------------------------------|--------------------------------------------------|----------------------------------------------|--------------------------|--------------|
| ← → ♂ ଢ                         | 🛛 🔒 🗝 https://www.dasnez.d              | e/#/main/jobcreate/search                                                             | ··· (                                            | 🦻 🟠 🔍 Suchen                                 |                          | III\ 🗊 🍹 🛎 😑 |
| 🌣 Meistbesucht   🥮 Erste Schrit | te                                      |                                                                                       |                                                  |                                              |                          |              |
|                                 | WAS IST DASNEZ?                         | Nachfrage erstellen     Einkaufshilfe     * Für welche Ortsteile möchten Sie eine Nat | chfrage erstellen?                               |                                              | ×                        |              |
|                                 | Angebote<br>■ ÜBERSICHT<br>=+ ERSTELLEN | * Feldmark einschließlich Stadtsf<br>* Job muss erledigt sein bis<br>29.05.2020       | eld                                              |                                              |                          |              |
|                                 |                                         | * Weiterführende/Ergänzende Beschreibung<br>Herr Reinhard Frank hat keinen Ir         | nternetzugang. Sein Sohn Markus Frank möd        | chte eine Hilfe anfordern                    |                          |              |
|                                 |                                         |                                                                                       |                                                  |                                              |                          |              |
|                                 | PROFIL                                  | Eintrag im Namen eines Drit                                                           | ten                                              |                                              |                          |              |
|                                 | ZUGANGSDATEN                            | Wenn Sie den Eintrag im Namen einer a                                                 | nderen Person anlegen, füllen Sie bitte die unte | nstehenden Formularfeldern aus.              |                          |              |
|                                 | < LOGOUT                                | Vollständiger Name der Person<br>Reinhard Frank                                       | Der Administrator ist f<br>Wird aber auch allen  | är die Vermittlung ve<br>anderen Helfern anç | erantwortlich<br>gezeigt |              |
|                                 | VERWALTEN                               | Telefon/Handy<br>02361 14587                                                          |                                                  |                                              |                          |              |
|                                 | Sonstiges                               |                                                                                       |                                                  |                                              |                          |              |
|                                 | SPONSOREN                               | E-Mail                                                                                |                                                  |                                              |                          |              |
|                                 | NUTZUNGSBEDINGUNGEN                     | Wohnort                                                                               |                                                  |                                              |                          |              |
|                                 | DATENSCHUTZ                             | DOTSTED, Leharweg 30                                                                  |                                                  |                                              |                          |              |
|                                 | IMPRESSUM                               | Stadtteil<br>Stadtsfeld                                                               |                                                  |                                              | v.                       |              |

| 🔃 dasnez - Admin - Dashbord 🛛 🗙 🕂                                                                                                    |                                                                                                    |                     | - 🗆 ×        |
|----------------------------------------------------------------------------------------------------|----------------------------------------------------------------------------------------------------|---------------------|--------------|
| ← → C <sup>i</sup> ⓓ <sup>①</sup> 🔒 → https://www.dasnez.de/                                                                                                    | #/main/admin/dashbord \cdots 🛛 🔂 🔍 Suchen                                                                                                    |                     | III\ 🗊 🦁 🜒 Ξ |
| 🌣 Meistbesucht 🧶 Erste Schritte                                                                                                    |                                                                                                    |                     |              |
| Veistbesucht ist Erste Schrifte   Vielsbesucht ist Erste Schrifte     VAS IST DASNEZ?     VAS IST DASNEZ?   VAR IST DASNEZ?   VAR IST DASNEZ?   VAR IST DASNEZ?   VAR IST DASNEZ?   VAR IST DASNEZ?   VAR IST DASNEZ?   VAR IST DASNEZ?   VAR IST DASNEZ?   VAR IST DASNEZ?   VAR IST DASNEZ?   VAR IST DASNEZ?   VAR IST DASNEZ?   VAR IST DASNEZ?   VICTURIS   VAR IST DASNEZ?   VAR IST DASNEZ?   VAR IST DASNEZ?   VAR IST DASNEZ?   VAR IST DASNEZ?   VAR IST DASNEZ?   VICTURIS   VAR IST DASNEZ?   VAR IST DASNEZ?   VAR IST DASNEZ?   VAR IST DASNE | Dashbord         ANSHBOARD       ANGEBOTE/NACHFRAGEN       BEWERTUNGEN       BENUTZER       KOMMUNE         Image: Seguriteringen       Registrierte Benutzer (total):       31       31         Image: Seguriteringen       Angebote       Angebote       4         Angebote       Ativitat       Angebote (total):       11         Eingestellte Angebote (total):       11       Eingestellte Angebote (total) ·       Angeboten (30 Tage)       Angenommen (total)         Einkaufshilfe       4       Resen mahen       2       4       4       4       4         Resen mahen       2       4       4       4       4       4       4       4       4       4       4       4       4       4       4       4       4       4       4       4       4       4       4       4       4       4       4       4       4       4       4       4       4       4       4       4       4       4       4       4       4       4       4       4       4       4       4       4       4       4       4       4       4       4       4       4       4       4       4       4       4       4< | SPONSOREN KATEGOF > |              |
| E P Zur Suche Text hier eingeben O                                                                                                    |                                                                                                    | 😸 🗢 🛟 🥮 📼 🗞 🕄 👼 🕏   | d× <i>信</i>  |

🌣 Meistbesucht 🧕 Erste Schritte

| dasnez                     |                                               |                        |                                                 |             |          |
|----------------------------|-----------------------------------------------|------------------------|-------------------------------------------------|-------------|----------|
|                            | C DASHBOARD ANGEBOTE/                         | NACHFRAGEN BEV         | VERTUNGEN BENUTZER KOMMUNE                      | SPONSOREN   | I KATEGO |
| WAS IST DASNEZ?            | Angebot/Nachfrage                             | Anzeig<br>Helmut       | e der dritten Person , v. Adm<br>Simon angelegt | inistrator  |          |
| ÜBERSICHT                  | Q Helmut simon                                |                        | Klicken siehe Fo                                | aeschirm    |          |
| ➡ ERSTELLEN ③ WAHRGENOMMEN | Angebot 💿 Nachfrage                           |                        |                                                 | ,<br>       |          |
| ccount                     | Kategorie                                     | 3. Person              | Benutzer                                        | Erstellt sm | Aktion   |
|                            | 🖄 Test xyz                                    |                        | Helmut Simon (Helmutsimon4@t-online.de)         | 25.05.2020  |          |
| PROFIL                     | Hilfe im Haushalt                             | Hubert Hilgers         | Helmut Simon<br>(helmut.simon.1948@freenet.de)  | 22.05.2020  |          |
| ZUGANGSDATEN               | Hilfe im Haushalt, aber nur einkaufen         | Herr Reinhard<br>Frank | Helmut Simon<br>(helmut.simon.1948@freenet.de)  | 04.04.2020  | i Z      |
| < LOGOUT                   | 8                                             | Andre Simon            | Helmut Simon<br>(helmut.simon.1948@freenet.de)  | 01.04.2020  | 12       |
| dmin                       | Hund spazieren führen                         |                        | Helmut Simon<br>(helmut.simon.1948@freenet.de)  | 30.03.2020  | 12       |
| VERWALTEN                  | Hund spazieren führen                         | 122                    | Helmut Simon<br>(helmut.simon.1948@freenet.de)  | 15.10.2019  |          |
| onstiges                   | Hund spazieren führen                         | 12                     | Helmut Simon<br>(helmut.simon.1948@freenet.de)  | 14.10.2019  | Î []     |
| SPONSOREN                  | Hilfe Im Haushalt, aber nur<br>Gartenarbeiten | 12<br>1                | Helmut Simon<br>(helmut.simon.1948@freenet.de)  | 14.10.2019  | Î [2]    |
| NUTZUNGSBEDINGUNGEN        | 😫 Hilfe im Haushalt, stausagen                |                        | Helmut Simon<br>(helmut.simon.1948@freenet.de)  | 22.08.2019  | Î []     |
| DATENSCHUTZ                | Hilfe im Haushalt, Staubsaugen                | 12                     | Helmut Simon<br>(helmut.simon.1948@freenet.de)  | 09.08.2019  | 12       |

---- 🖾 🗘 Suchen

III\ 🗊 🍹 💽 Ξ

|                                               | ← Nachfrage Details                                                 |                                 |                             |  |
|-----------------------------------------------|---------------------------------------------------------------------|---------------------------------|-----------------------------|--|
| dasnez                                        | Was wird nachgefragt?                                               |                                 |                             |  |
| Angebote                                      | Hilfe im Haushalt<br>Zu erledigen bis:<br>05.06.2020                |                                 |                             |  |
|                                               | Weitere Informationen:<br>Herr Hilgers benötigt Einkaufshilfe. Sein | n Sohn wünscht ein Hilfeeintrag | eingestellt am 22.05.2020   |  |
|                                               | Wer fragt nach?                                                     |                                 |                             |  |
| <ul><li>ZUGANGSDATEN</li><li>LOGOUT</li></ul> | Wohnort<br>Dorsten Grüngasse 3                                      | Stadtteil<br>Deuten             |                             |  |
| Admin<br>VERWALTEN<br>Sonstiges               | Kontaktdaten<br><sub>Email</sub>                                    | Telefon/Handy<br>02362 / 111111 |                             |  |
| SPONSOREN                                     |                                                                     |                                 | THE MEINE NACHFRAGE LÖSCHEN |  |
| DATENSCHUTZ                                   |                                                                     |                                 |                             |  |

| C' 🕜<br>esucht 🥮 Erste Schr        | https://www.dasnez.de,           | /#/main/admin/joblist            |                          | 8 <b>.</b>               | •• ⊠ ☆ <           | Suchen                    |            |           | III\ 🗊 👎 |
|------------------------------------|----------------------------------|----------------------------------|--------------------------|--------------------------|--------------------|---------------------------|------------|-----------|----------|
|                                    | <b>a</b> dasnez                  | Angebote/Nachfragen              | FROTENIACUERACEN         | REWERTUNGEN              | RENUTZED           | KOMMUNE                   | SPONSOREN  |           |          |
|                                    | WAS IST DASNEZ?                  | Angebot/Nachfrage                | EBUTE/NACHFRAGEN         | BEWERTUNGEN              | BENUIZER           | KOMMUNE                   | SPONSOREN  | KATEGOF > |          |
|                                    | UBERSICHT                        | Angebot O Nachfrage              |                          |                          |                    |                           |            |           |          |
|                                    | Account                          | Kategorie<br>Einkaufshilfe       | Benutzer<br>Delwin Kovac | i (delwinclan@gmail.com) |                    | Erstellt am<br>04.04.2020 | Aktion     | ß         |          |
|                                    | PROFIL ZUGANGSDATEN              | Hund sparzieren führen           | Delwin Kovaci            | i (delwinclan@gmail.com) | Elemente pro Seite | 04.04.2020<br>20 - 1-2 v  | von 2  < < | > >       |          |
| < LOGOUT Admin VERWALTEN Sometimes | Administra<br>unseriös s         | itor kann sämt<br>ind auch lösch | liche Angel<br>ien       | oote / Na                | chfragen           | , sofern si               | e          |           |          |
|                                    | SPONSOREN<br>NUTZUNGSBEDINGUNGEN |                                  |                          |                          |                    |                           |            |           |          |
|                                    | DATENSCHUTZ                      |                                  |                          |                          |                    |                           |            |           |          |

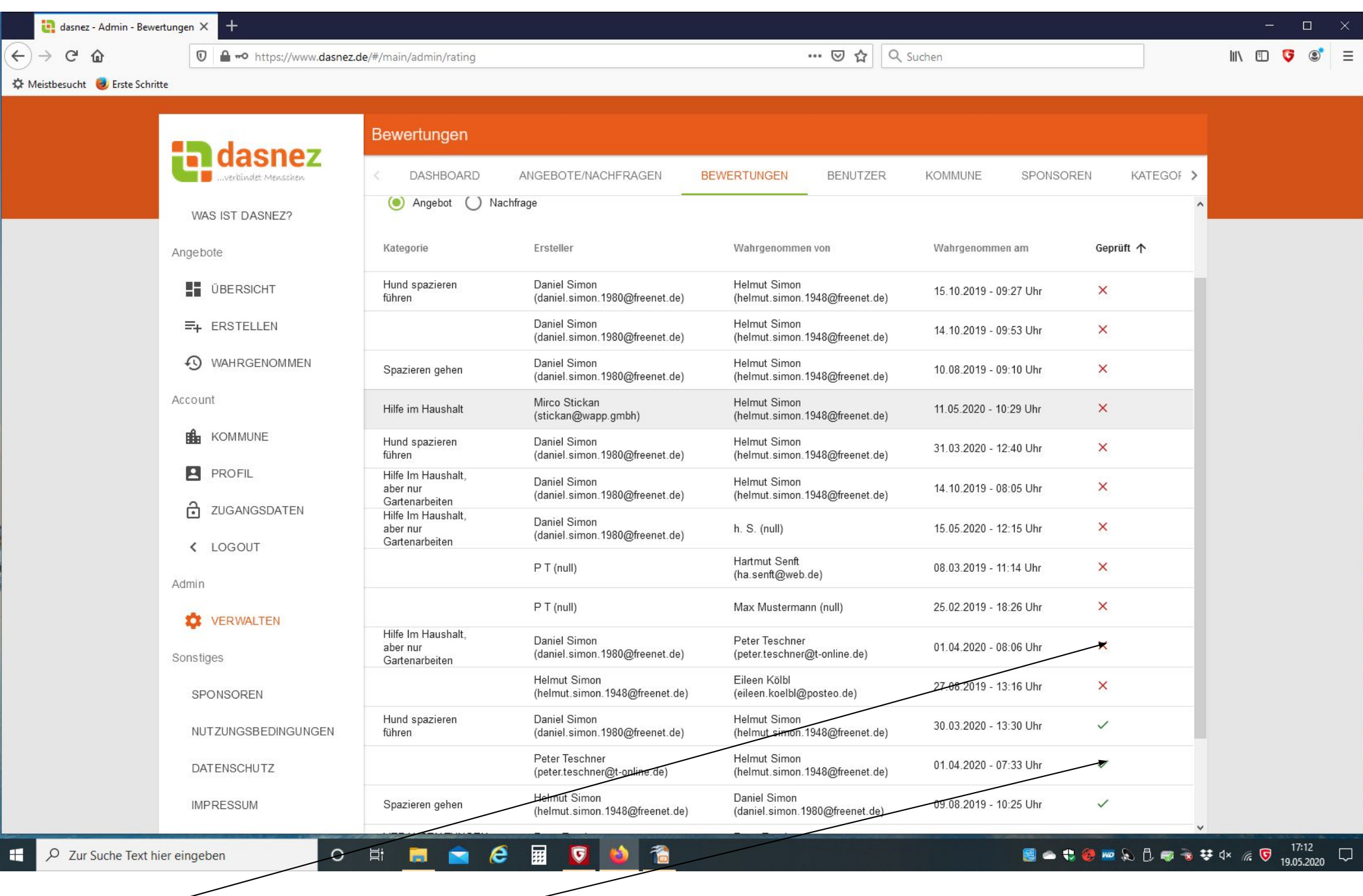

Nicht bewertet oder unseriös bewertet, rotes Kreuz, oder seriös bewertet auf geprüft markieren grüner Haken

Ν

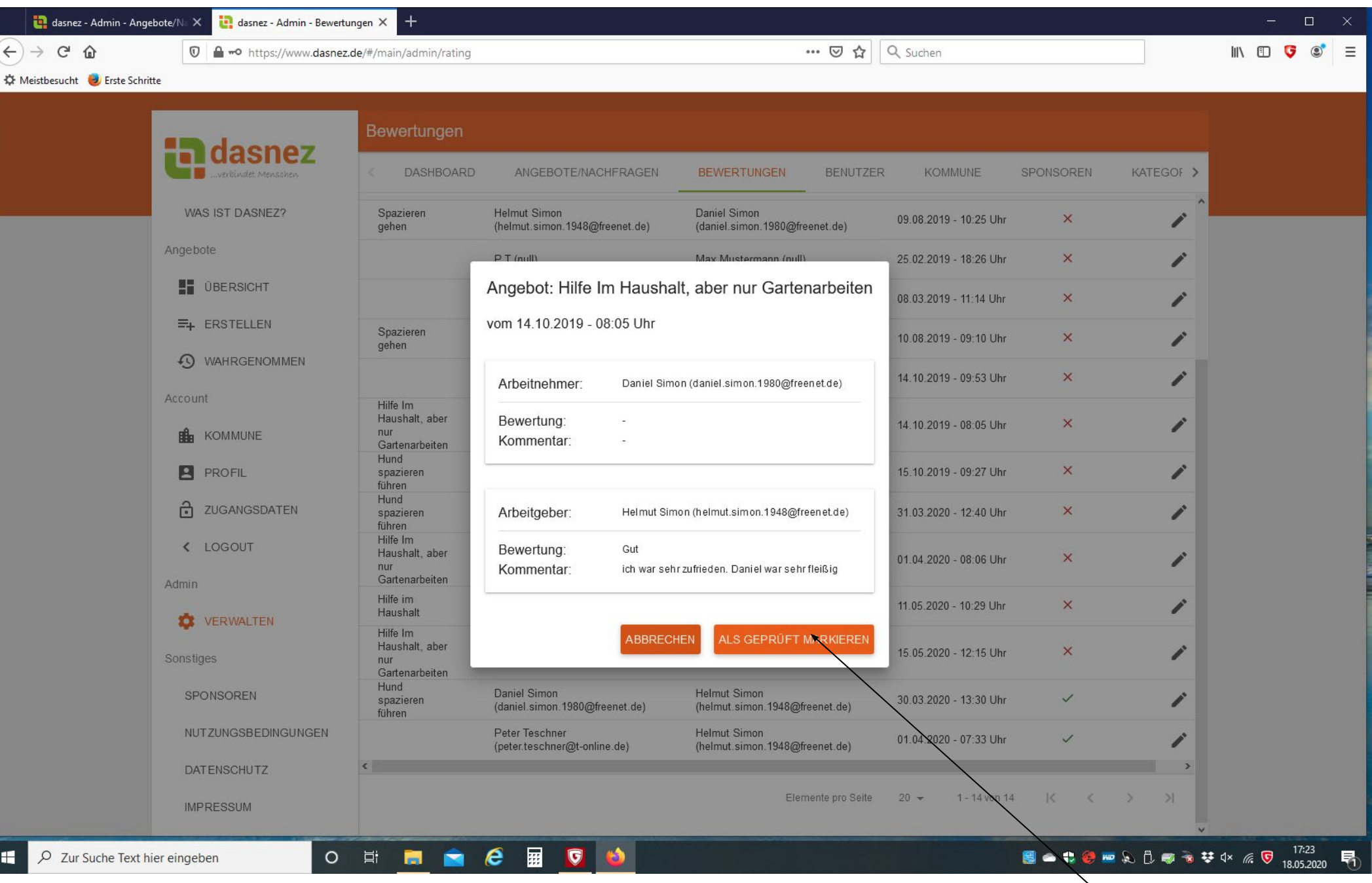

Administrator schaut sich die Bewertung an und markiert sie als geprüft.

H

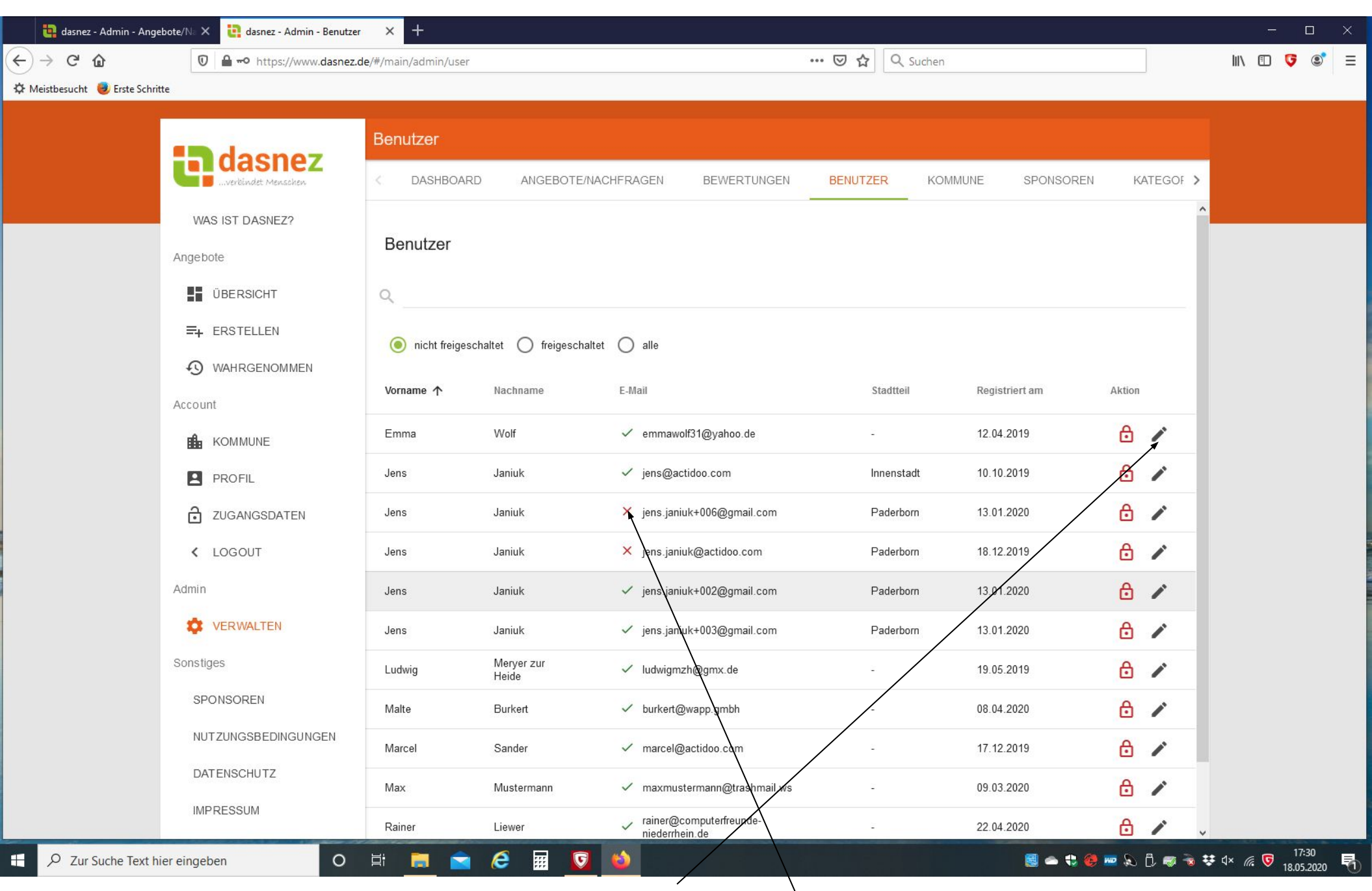

Gesperrte Benutzer: Entweder neu registrierte, oder noch zu klären. Nach Klärung kann der Administrator den Benutzer Entsperren. Benutzer mit rotem Kreuz müssen angerufen werden. Link nicht bestätigt .

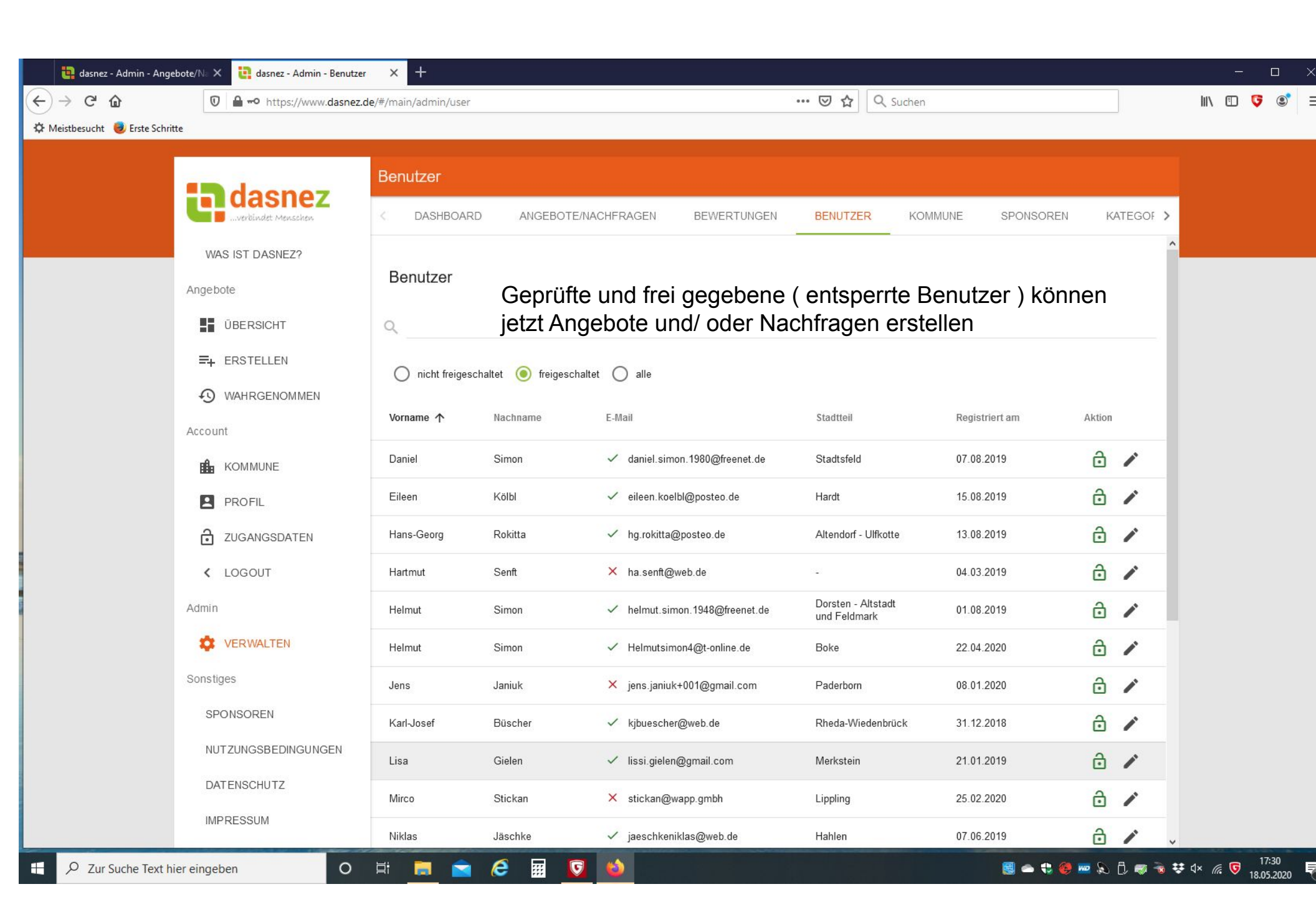

| 🍓 dasnez - Admin - Angebote/            | /Na 🗙 📴 dasnez - Admin - Kommune | × +                                                                                                    | - 0 ×        |
|-----------------------------------------|----------------------------------|----------------------------------------------------------------------------------------------------|--------------|
| ← → ♂ û                                 | 🗊 🔒 🗝 https://www.dasnez.de      | #/main/admin/municipality 🖸 🏠 🔍 Suchen                                                                                                    | III\ 🖸 🍹 📽 😑 |
| 🌣 Meistbesucht 🥃 Erste Schritte         |                                  |                                                                                                    |              |
|                                         | doopor                           | Kommune                                                                                                    |              |
| l i i i i i i i i i i i i i i i i i i i | verbindet Menschen               | C DASHBOARD ANGEBOTE/NACHFRAGEN BEWERTUNGEN BENUTZER KOMMUNE SPONSOREN KATEGOF                                                                                                    |              |
|                                         | WAS IST DASNEZ?                  | Kontaktdaten                                                                                                    |              |
| Ar                                      | ngebote                          | Straße/Hausnummer     Postleitzahl     Ort       Hugo-Wolf-Weg 40     46282     Dorsten-Stadtsfeld                                                                                                    |              |
|                                         | ÜBERSICHT                        | Kontakt Talafan/Handy Kontakt E-Mail                                                                                                    |              |
|                                         | <b>≡</b> + ERSTELLEN             | 0173 926 8494 helmut.simon.1948@freenet.de                                                                                                    |              |
|                                         | S WAHRGENOMMEN                   |                                                                                                    |              |
| Ac                                      | ccount                           | INTO-BOX                                                                                                    |              |
|                                         |                                  | Inhait der Info-Box<br><b>In der aktuellen CORONA Ausnahmesituation⊖</b>                                                                                                    |              |
|                                         | PROFIL                           | >br><br>mit der wir alle zur Zeit leben müssen, gibt es Menschen in Dorsten, die auf Hilfe und Unterstützung angewiesen sind – hier                                                                                                    |              |
|                                         | ZUGANGSDATEN                     | sind es in erster Linie Menschen die einer Risikogruppe angehören. Es sind also Menschen die entweder in Quarantäne sind; aber<br>auch ältere / vorerkrankte Personen, die besonders gefährdet sind und sich deshalb grundsätzlich nur zu Hause aufhalten |              |
|                                         | < LOGOUT                         | sollten. Für diese Personengruppe ist es schwierig, Lebensmittel und Artikel des täglichen Bedarfs zu beschaffen.                                                                                                    |              |
| Ac                                      | dmin                             | Wenn Sie Hilfe suchen oder gerne helfen möchten, melden Sie sich im Dorstener Netzwerk "Dorsten" an und Sie sehen sofort wer                                                                                                    |              |
|                                         | VERWALTEN                        | Hilfe benötigt oder Hilfe anbietet.                                                                                                    |              |
| Sc                                      | onstiges                         | Gern können Sie sich als Gast umschauen:<br>br>                                                                                                    |              |
|                                         | SPONSOREN                        | - wählen Sie "Dorsten" aus<br>- und klicken dann auf ÜBERSICHT!                                                                                                    |              |
|                                         | NUTZUNGSBEDINGUNGEN              | oder rufen Sie uns unter dieser Rufnummer ( <i> 02362 76016</i> ) an.                                                                                                    |              |
|                                         | DATENSCHUTZ                      |                                                                                                    |              |
|                                         | IMPRESSUM                        | Erscheinungsbild Unter Kommune kann eine Vorab-Info. eingestellt werden                                                                                                    |              |
| E 🔎 Zur Suche Text hier ei              | ingeben O                        | 🛱 🔚 🚖 🧐 🖗 🖬 🔽 🐸                                                                                                    | ¢×           |

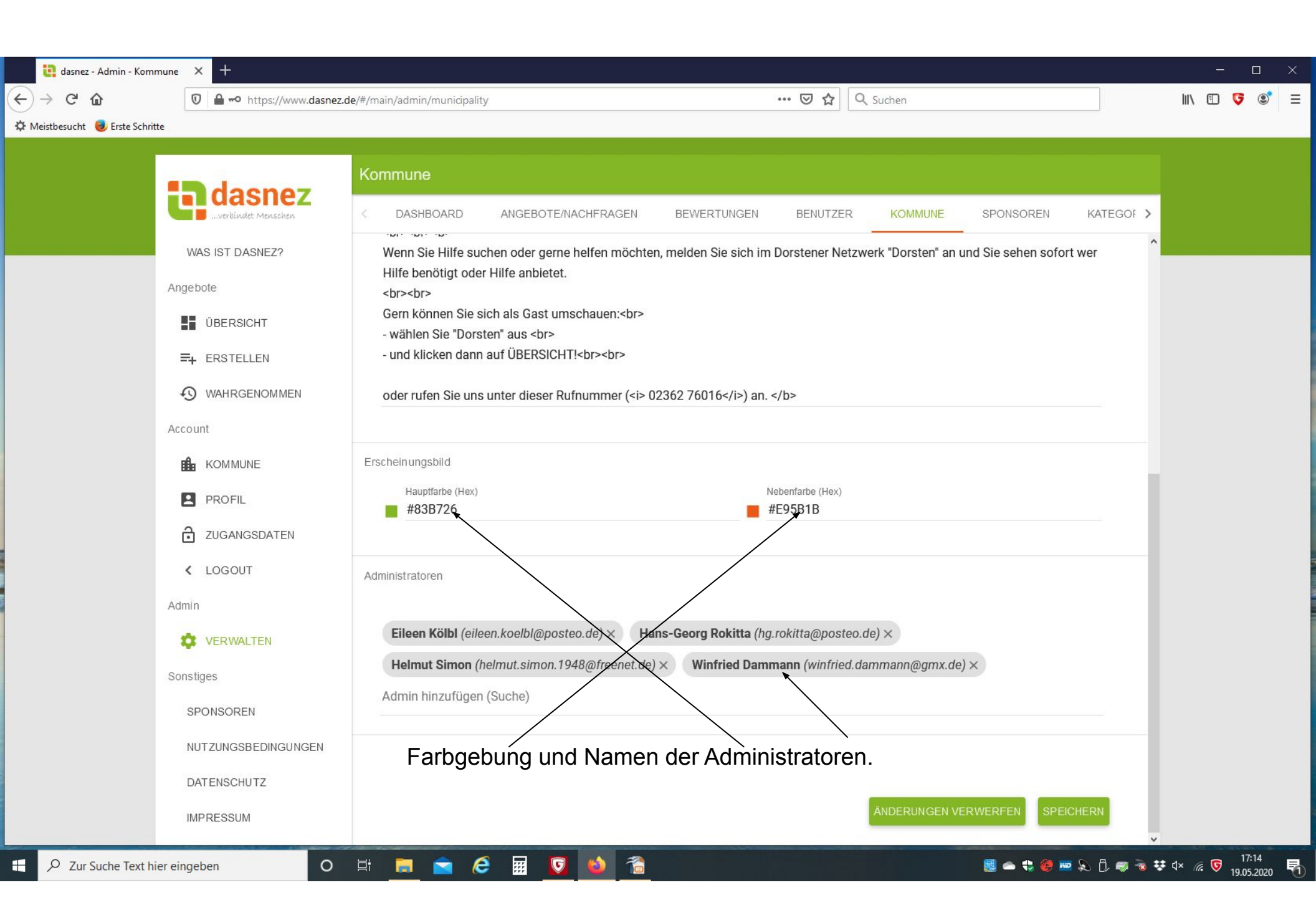

| 🍓 dasnez - Admin - Ange       | bote/Na 🗙 📴 dasnez - Admin - Sponsor | × +                                                          |                                                      |                | - 🗆 X                          |
|-------------------------------|--------------------------------------|--------------------------------------------------------------|------------------------------------------------------|----------------|--------------------------------|
| ← → ♂ ŵ                       | 🗊 🔒 🗝 https://www.dasnez.de          | e/#/main/admin/sponsor                                       | ••• 🖻 🟠 🔍 Suchen                                     |                | III\ 🗊 👎 📽 =                   |
| 🌣 Meistbesucht 🧶 Erste Schrit | te                                   |                                                              |                                                      |                |                                |
|                               | Deeper                               | Sponsoren                                                    |                                                      |                |                                |
|                               | udSile2                              | C DASHBOARD ANGEBOTE/NACHFRAGEN BEWERTUNGER                  | N BENUTZER KOMMUNE SPONSO                            | DREN KATEGOF > |                                |
|                               | WAS IST DASNEZ?                      | Sponsoren                                                    |                                                      | + HINZUFÜGEN   |                                |
|                               | Angebote                             | openeeren                                                    |                                                      |                |                                |
|                               | ÜBERSICHT                            | Sponsor 1                                                    | Link                                                 | Aktion         |                                |
|                               | =+ ERSTELLEN                         | W Handlungshilfen für Helfende im Rahmen der Corona-Epidemie | https://www.arbsi.uni-wuppertal.de/index.php?id=4908 | II.            |                                |
|                               | S WAHRGENOMMEN                       | Seniorenbeihilfe Taschengeldbörse                            | https://www.seniorenbeirat-dorsten.de/index.php      | Ĩ              |                                |
|                               | Account                              |                                                              |                                                      |                |                                |
|                               |                                      |                                                              |                                                      |                |                                |
|                               | PROFIL                               |                                                              |                                                      |                |                                |
|                               | ZUGANGSDATEN                         |                                                              |                                                      |                |                                |
|                               | < LOGOUT                             |                                                              |                                                      |                |                                |
|                               | Admin                                |                                                              |                                                      |                |                                |
|                               | VERWALTEN                            |                                                              |                                                      |                |                                |
|                               | Sonstiges                            |                                                              |                                                      |                |                                |
|                               | SPONSOREN                            |                                                              |                                                      |                |                                |
|                               | NUTZUNGSBEDINGUNGEN                  |                                                              |                                                      |                |                                |
|                               | DATENSCHUTZ                          |                                                              |                                                      |                |                                |
|                               | IMPRESSUM                            |                                                              |                                                      |                |                                |
| E 🔎 Zur Suche Text hi         | er eingeben O                        | # 🚍 🕿 🤗 🖩 🔽 📦                                                | B 🗢 1                                                | 🕄 🧶 📼 💫 🖏 🖏    | ≠ ⊄× 🦟 ⊽ 17:31<br>18.05.2020 🖣 |

| 🝓 dasnez - Admin - Angel       | bote/No 🗙 📴 dasnez - Admin - Kategorie | × +                                                                                                    | - 🗆 X                        |
|--------------------------------|----------------------------------------|----------------------------------------------------------------------------------------------------|------------------------------|
| <> → ⊂ ŵ                       | 🗊 🔒 🗝 https://www.dasnez.de            | e/#/main/admin/category \cdots <table-cell> 🏠 🔍 Suchen</table-cell>                                                                                                    | III\ 🖸 🍹 📽 😑                 |
| 🌣 Meistbesucht 🥮 Erste Schritt | te                                     |                                                                                                    |                              |
|                                | dachaz                                 | Kategorien                                                                                                    |                              |
|                                | udsilez<br>verbindet Menschen          | <ul> <li>ANGEBOTE/NACHFRAGEN             </li> <li>BEWERTUNGEN             </li> <li>BENUTZER             </li> <li>KOMMUNE             </li> <li>SPONSOREN             </li> <li>KATEGORIEN             </li> <li>ORTS &gt;             </li> </ul> |                              |
|                                | WAS IST DASNEZ?                        |                                                                                                    |                              |
|                                | Angebote                               | Kategorien + HINZUFÜGEN                                                                                                    |                              |
|                                | UBERSICHT                              | Kategorie 1                                                                                                    |                              |
|                                | ➡+ ERSTELLEN                           | Computerhilfe. Im Moment wegen der Corona - Krise nur per Telefon oder Fernwartung möglich.                                                                                                    |                              |
|                                | • WAHRGENOMMEN                         | Einkaufshilfe                                                                                                    |                              |
|                                | Account                                | Fahrzeugpflege                                                                                                    |                              |
|                                |                                        | Hund spazieren führen                                                                                                    |                              |
|                                |                                        | Rasen mähen                                                                                                    |                              |
|                                |                                        | Sträucher schneiden                                                                                                    |                              |
|                                | Admin                                  |                                                                                                    |                              |
|                                | VERWALTEN                              | Hier werden alle denkharen Hilfetätigkeiten hinterlegt                                                                                                    |                              |
|                                | Sonstiges                              | In Coronazeiten nur kontaktlose Tätigkeiten                                                                                                    |                              |
|                                | SPONSOREN                              |                                                                                                    |                              |
|                                | NUTZUNGSBEDINGUNGEN                    |                                                                                                    |                              |
|                                | DATENSCHUTZ                            |                                                                                                    |                              |
|                                | IMPRESSUM                              |                                                                                                    |                              |
| E P Zur Suche Text hi          | er eingeben O                          | H 📑 🚖 🈂 🔟 🚳 😸 😸                                                                                                    | ⊄× 🦟 👽 17:31<br>18.05.2020 🖣 |

| 🍓 dasnez - Admin - Angebo       | te/N: 🗙 📴 dasnez - Admin - Ortsteile | × +                                  |                |           |                  |            |            |              | - 0         | ×   |
|---------------------------------|--------------------------------------|--------------------------------------|----------------|-----------|------------------|------------|------------|--------------|-------------|-----|
| <) → ୯ û                        | 🗊 🔒 🗝 https://www.dasnez.de          | e/#/main/admin/districts             |                |           | ⊠ ☆              | Q Suchen   |            |              | III\ 🗊 🍹 🗷  | ≡   |
| 🌣 Meistbesucht 🤳 Erste Schritte |                                      |                                      |                |           |                  |            |            |              |             |     |
|                                 | dasnez                               | Ortsteile                            |                |           |                  |            |            |              |             |     |
|                                 | verbindet Menschen                   | <pre>   GEBOTE/NACHFRAGEN   B </pre> | BEWERTUNGEN    | BENUTZER  | KOMMUNE          | SPONSOREN  | KATEGORIEN | ORTSTEILE >  |             |     |
|                                 | WAS IST DASNEZ?                      | Ortataila / Carialräuma              |                |           |                  |            |            |              |             |     |
|                                 | Angebote                             | Ortstelle / Sozialraume              |                |           |                  |            |            | + HINZUFUGEN |             |     |
|                                 | ÜBERSICHT                            | Ortsteil/Sozialraum 🛧                |                |           |                  |            | Aktion     |              |             |     |
|                                 | =+ ERSTELLEN                         | Altendorf - Ulfkotte                 |                |           |                  |            | Î          |              |             |     |
|                                 | • WAHRGENOMMEN                       | Altstadt                             |                |           |                  |            | Î          |              |             |     |
|                                 | Account                              | Deuten                               |                |           |                  |            | • /        | /            |             |     |
|                                 |                                      | Feldmark einschließlich Stadtsfeld   |                |           |                  |            |            |              |             |     |
|                                 |                                      | Hardt                                |                |           |                  |            |            |              |             |     |
|                                 |                                      | Hervest und Dorf Hervest             |                |           |                  | /          |            |              |             |     |
|                                 | Admin                                | Holsterhausen                        |                |           |                  |            | i i        |              |             |     |
|                                 | VERWALTEN                            | Lembeck                              |                |           |                  |            | Î          |              |             |     |
|                                 | Sonstiges                            | Rhade                                |                |           |                  |            | Î          |              |             |     |
|                                 | SPONSOREN                            | Wulfen und Wulfen-Barkenberg         |                |           | /                |            | Î          |              |             |     |
|                                 | NUTZUNGSBEDINGUNGEN                  | Östrich                              |                |           |                  |            | Î          |              |             |     |
|                                 | DATENSCHUTZ                          | Hier trägt der Adm                   | inistrator all | e Stadt-/ | ∕<br>Ortsteile v | on Dorster | 1          |              |             |     |
|                                 | IMPRESSUM                            | ein.                                 |                |           |                  |            | -          |              |             |     |
| P Zur Suche Text hier           | eingeben O                           | H 📑 🖻 🙆 🖬                            | 0              |           |                  |            | 🛃 🛥 🛟      | 🧶 🚥 💫 🕄 🤿 🕏  | ロメ <i>信</i> | , 导 |

Kommune wechseln

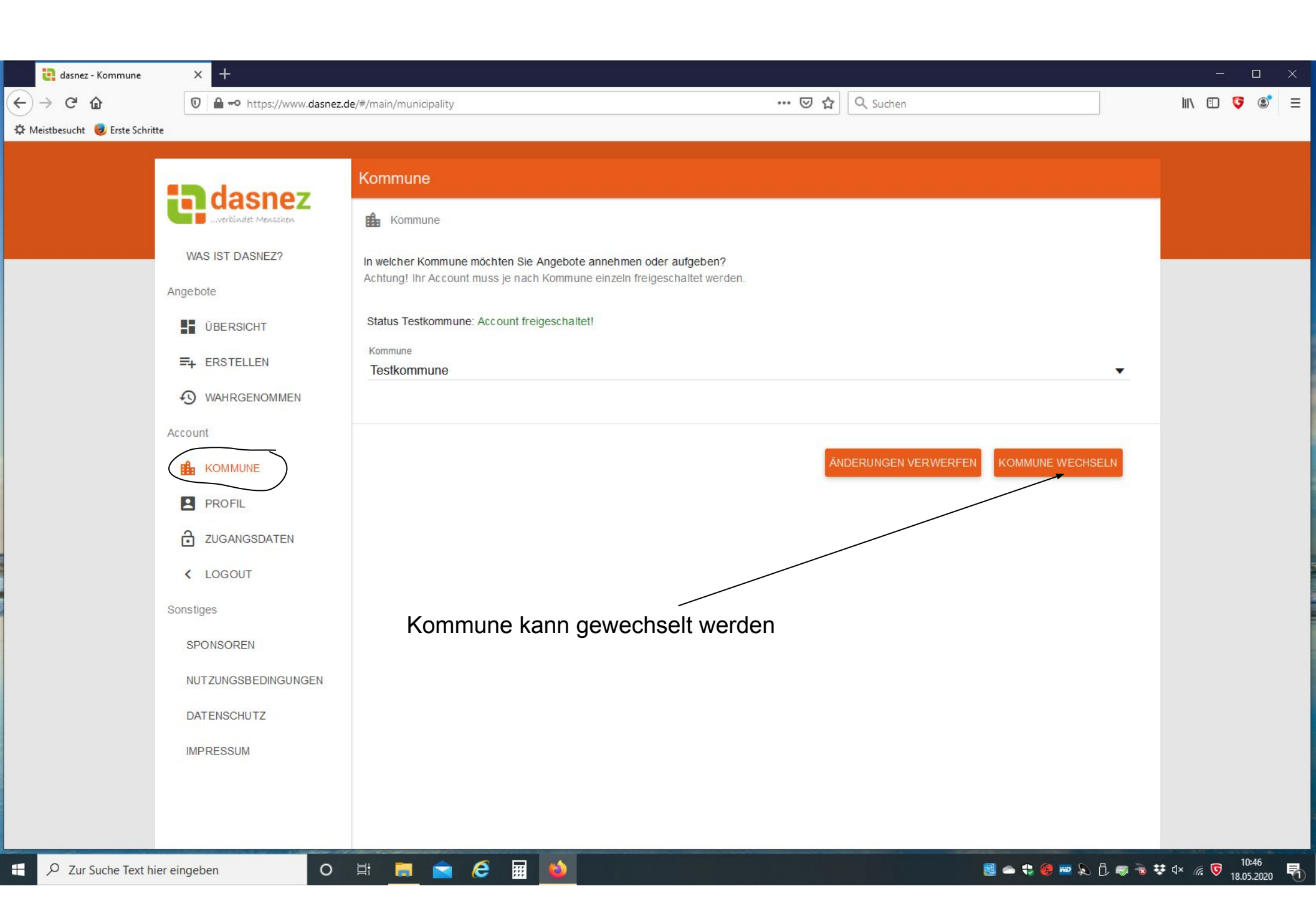

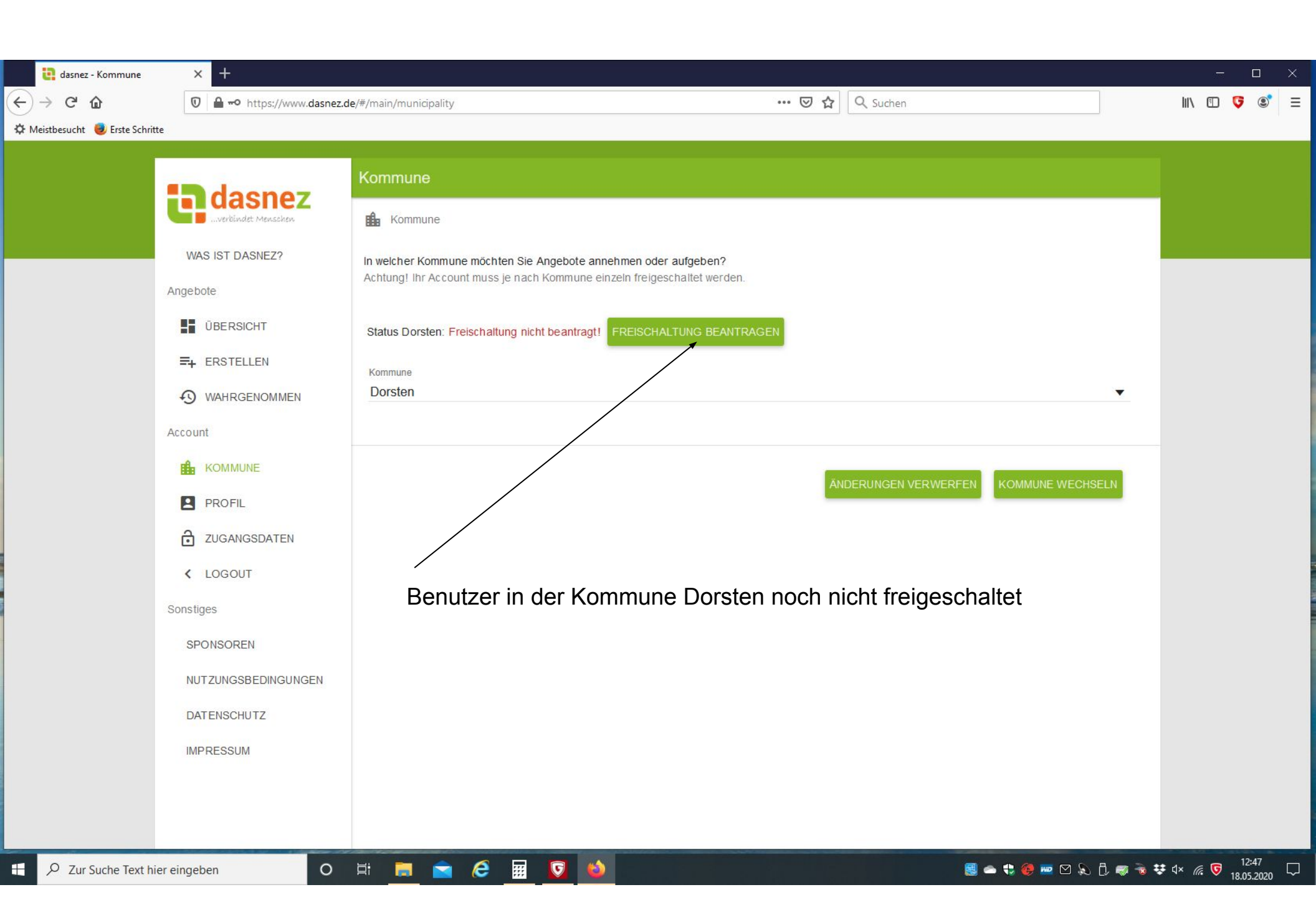

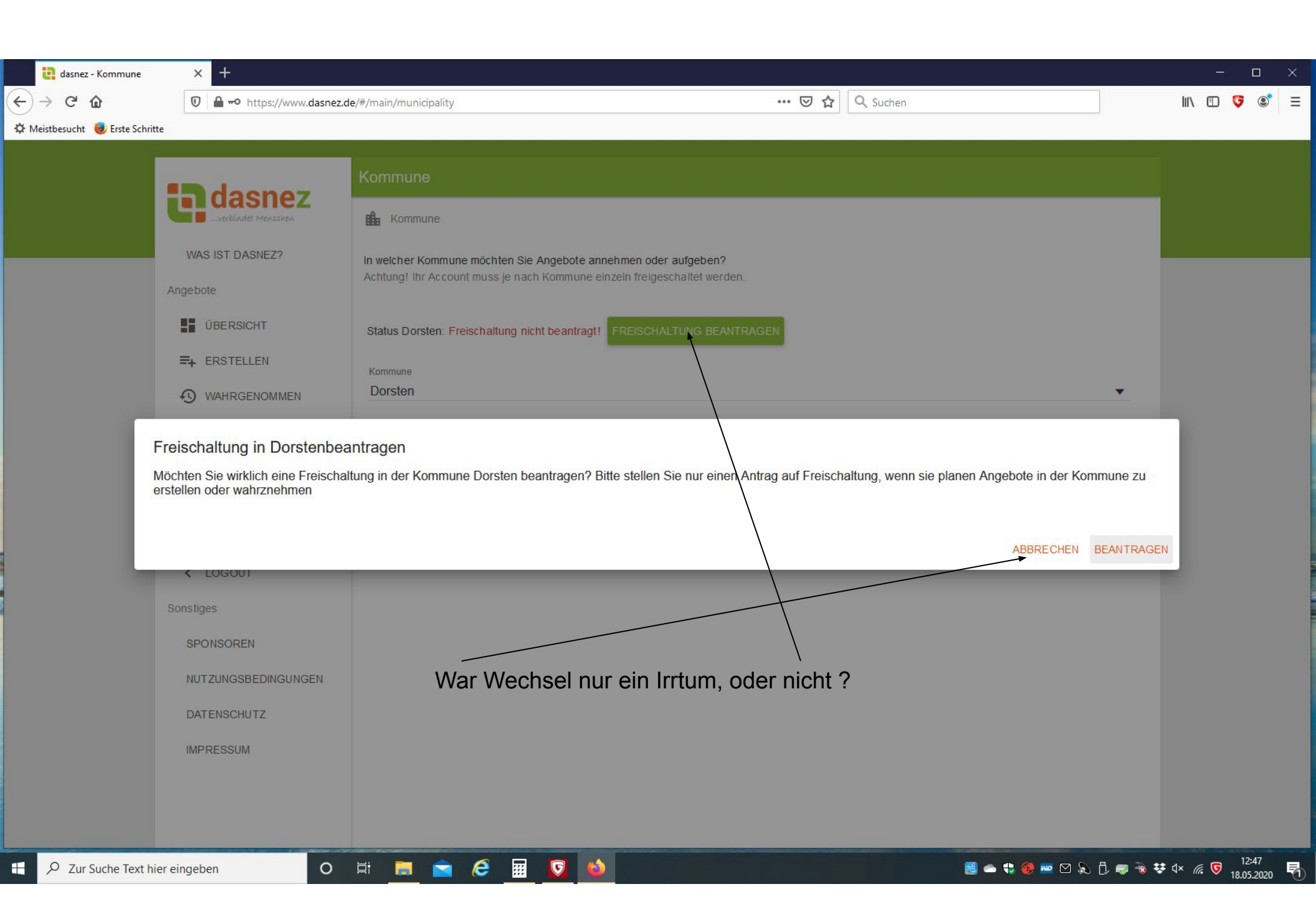

| <ul> <li>etasnez - Kommune</li> <li>etasnez - Kommune</li></ul> | × +<br>⑦ ≜ ⊷ https://www.dasnez.d                                                                                                    | e/#/main/municipality ···· 🕑 ☆                                                                                                    | Q Suchen                             | ×                                                  |
|----------------------------------------------------------------------------------------------------|----------------------------------------------------------------------------------------------------|----------------------------------------------------------------------------------------------------|--------------------------------------|----------------------------------------------------|
| Meistbesucht Erste Schritte                                                                                                    | Image: Image: Image | Kommune In weicher Kommune möchten Sie Angebote annehmen oder aufgeben? Achtung! Ihr Account muss je nach Kommune einzeln freigeschaltet werden. Status Dorsten: Warte auf Freischaltung! Kommune Dorsten Freischaltung beantragt | NDERUNGEN VERWERFEN KOMMUNE WECHSELN |                                                    |
| € P Zur Suche Text hier                                                                                                    | r eingeben O                                                                                                    | H 📄 🖻 🥝 🖬 🔽 🚳                                                                                                    | See 4: 69 me 12 & B av 3 *           | 葉 q× <i>@</i> ; ☞ <sup>12:47</sup><br>18.05.2020 루 |

| Datei Bearbeiten Ansicht Navigation Nachricht Termine und Aufgaben Extras Hilfe<br>Bosteingang - helmutsimon4 <sup>®</sup> Preischaltung für Dorsten - ↑ × |                    | I              | •           | - 0                 | ×               |
|----------------------------------------------------------------------------------------------------|--------------------|----------------|-------------|---------------------|-----------------|
| Von dasnez.de <info@dasnez.de><br/>Betreff Freischaltung für Dorsten<br/>An Mich <helmutsimon4@t-online.de></helmutsimon4@t-online.de></info@dasnez.de>    | <b>5</b> Antworten | → Weiterleiten | 👌 Junk      | <u> Löschen</u>     | Mehr ✔<br>12:49 |
| Hallo Helmut Simon,                                                                                                    |                    |                |             |                     |                 |
| Du wurdest für die Dorsten-dasnez-Gruppe freigeschaltet und kannst jetzt Einträge ansehen und selbst welche einstellen.                                    |                    |                |             |                     |                 |
| Viele Grüße,                                                                                                    |                    |                |             |                     |                 |
| Dein dasner Team<br>Warten auf Email                                                                                                    |                    |                |             |                     |                 |
|                                                                                                    |                    |                |             |                     |                 |
|                                                                                                    |                    | Ungelese       | n: 2 Gesami | t: 268 (18) Tage    | esplan 🔨        |
| 🕂 🔎 Zur Suche Text hier eingeben O 🗄 📻 🖻 <table-cell> <table-cell> 🦉 🍯</table-cell></table-cell>                                                           | 🖴 🛟 🏟 📼            | R 🕻 🖷 🗟 🕯      | 🕃 d× 🌈      | 12:50<br>18.05.2020 | 0 🖪             |

| <ul> <li>e dasnez - Angebote</li> <li>e → C û</li> <li>t Meistbesucht</li> <li>w Meistbesucht</li> </ul> | × +                                                                                                    | e/#/main/jobcatalog/offer ···· ♥ ☆ Q Suchen                                                                                                    | ×    |
|----------------------------------------------------------------------------------------------------|----------------------------------------------------------------------------------------------------|----------------------------------------------------------------------------------------------------|------|
|                                                                                                    | WAS IST DASNEZ?   WAS IST DASNEZ? Angebote <b>BERSICHT ERSTELLEN</b> WAHRGENOMMEN Account <b>KOMMUNE</b>                                                                                                    | Übersicht         ANGEBOTE       NACHFRAGEN         Image: State of the state of the state of th |      |
|                                                                                                    | <ul> <li>PROFIL</li> <li>ZUGANGSDATEN</li> <li>LOGOUT</li> <li>Admin</li> <li>VERWALTEN</li> <li>Sonstiges</li> <li>SPONSOREN</li> <li>NUTZUNGSBEDINGUNGEN</li> <li>DATENSCHUTZ</li> <li>IMPRESSUM</li> </ul> | Benutzer muss vom Administrator der Kommune von gesperrt auf<br>entsperrt gesetzt werden. Erst jetzt kann der Benutzer in der Kommune<br>Dorsten aktiv werden.                                                                                                    | 1710 |